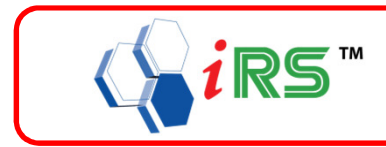

| File Included | Description                               |
|---------------|-------------------------------------------|
| irsWebRequest | Program to link Computer & android device |
| WebServer     | Web Server installation                   |
| FnB_Order.apk | Android installer                         |

#### <u>Steps (PC)</u>

- 1 Install IRSFnB version 2012.06.12 or lastest.
- Install IIS 7.0 (Win7).
   (MUST BE Windows 7 Professional or Windows Server 2008 and above, other version may facing limitation / installation problem.)
- 3 Install Web Server.

| a) Run wpilauncher.                                                   |
|-----------------------------------------------------------------------|
| Downloading                                                           |
| Downloading Web Platform Installer files                              |
|                                                                       |
|                                                                       |
| Cancel                                                                |
|                                                                       |
|                                                                       |
| Microsoft Web Platform Installer 2.0                                  |
| Please wait while Windows configures Microsoft Web Platform Installer |
| Gathering required information                                        |
| Cancel                                                                |
|                                                                       |
|                                                                       |

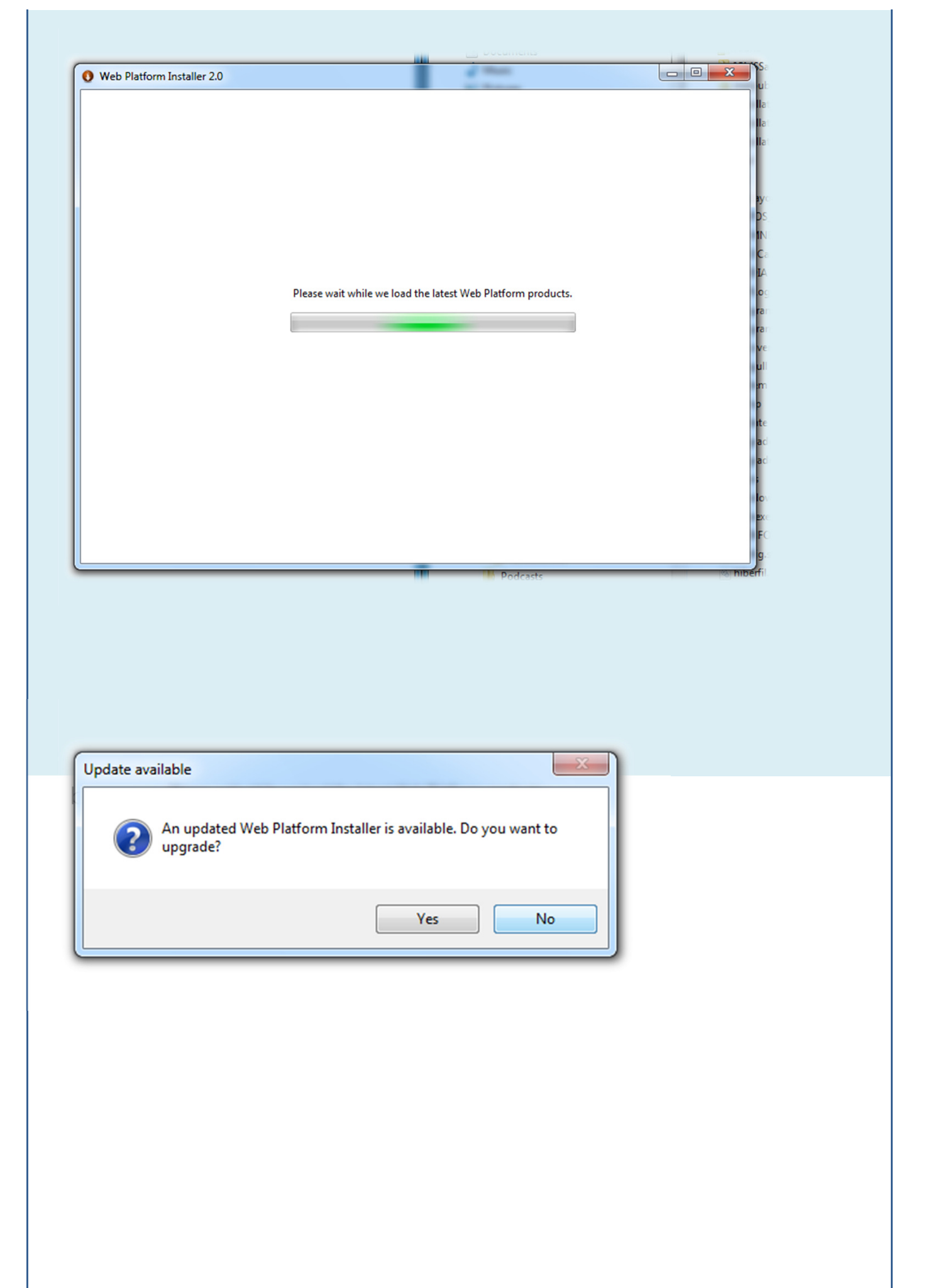

# c) Select Web Server & Frameworks and Runtimes, then click install to continue.

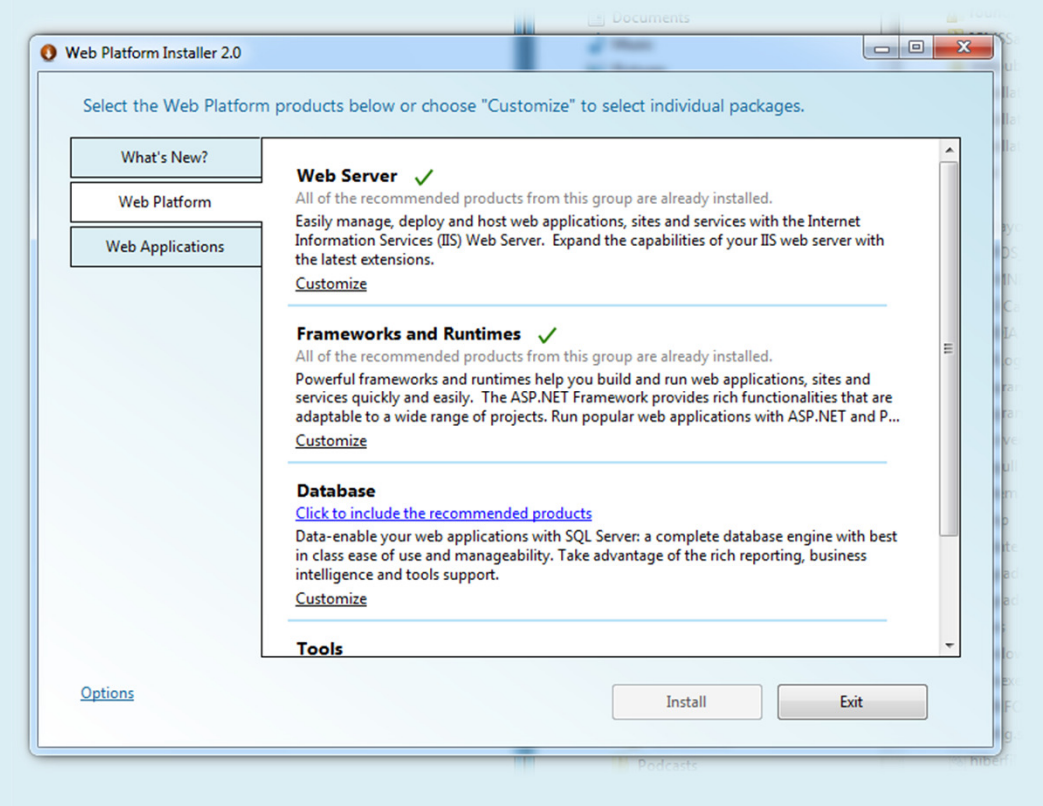

- 4 Copy irsWebRequest folder to c:\inetpub\wwwroot.
- 5 Control Panel -> Administrative Tools -> IIS Manager.
- 6 Double click (Your PC name) -> Sites -> Default Web Site -> irsWebRequest (right click) -> Convert to Application.

| Internet Information Services (IIS) M                                                                                                    | anager                                                                                                    | - • ×                                                                                                    |
|----------------------------------------------------------------------------------------------------|----------------------------------------------------------------------------------------------------|----------------------------------------------------------------------------------------------------|
| File View Help<br>Connections<br>SUPPORT (Support/Me)<br>Application Pools<br>Construction Pools<br>Construction Poo | Server Support Home<br>Filter:                                                                                                    | Actions<br>Manage Server<br>Restart<br>Start<br>Start<br>Change .NET Framework<br>Version<br>Help<br>Online Help |
|                                                                                                    | Add Application<br>Add Virtual Directory<br>Manage Folder<br>Refresh<br>Switch to Content View<br>HTTP<br>Redirect<br>Respon<br>Mappings<br>Switch to Content View<br>Modules<br>Caching Filtering<br>CGI Restri<br>Mappings<br>Server<br>Modules<br>Caching Filtering<br>CGI Restri<br>Mappings<br>Server<br>Modules<br>Caching Filtering<br>CGI Restri<br>Mappings<br>Server<br>Morker<br>Server<br>Morker<br>Server<br>Morker<br>Server<br>Morker<br>Server<br>Mille Types<br>Server<br>Mille Types<br>Mille Types |                                                                                                    |
| Ready                                                                                                    | Management     Image: Configuration of the second of the second of the sec                                                                                                    | q                                                                                                    |

| Add Application                                                                                                    | · •                                                                                                    |                                                                                                    |                                                                                                    | S X                                                                                                    | -                                                                                                    |                                                                                                    |                                                                                                    |                                                                                                    |
|----------------------------------------------------------------------------------------------------|----------------------------------------------------------------------------------------------------|----------------------------------------------------------------------------------------------------|----------------------------------------------------------------------------------------------------|----------------------------------------------------------------------------------------------------|----------------------------------------------------------------------------------------------------|----------------------------------------------------------------------------------------------------|----------------------------------------------------------------------------------------------------|----------------------------------------------------------------------------------------------------|
| Site name: Default Web Site<br>Path: /                                                                                                    |                                                                                                    |                                                                                                    |                                                                                                    |                                                                                                    |                                                                                                    |                                                                                                    |                                                                                                    |                                                                                                    |
| Aliac                                                                                                    | Application pool:                                                                                                    |                                                                                                    |                                                                                                    |                                                                                                    |                                                                                                    |                                                                                                    |                                                                                                    |                                                                                                    |
| irsWebRequest                                                                                                    | DefaultAppPool                                                                                                    |                                                                                                    |                                                                                                    | Select                                                                                                    |                                                                                                    |                                                                                                    |                                                                                                    |                                                                                                    |
| Example: sales                                                                                                    |                                                                                                    |                                                                                                    |                                                                                                    |                                                                                                    |                                                                                                    |                                                                                                    |                                                                                                    |                                                                                                    |
| Physical path:                                                                                                    |                                                                                                    |                                                                                                    |                                                                                                    |                                                                                                    |                                                                                                    |                                                                                                    |                                                                                                    |                                                                                                    |
| Pass-through authentication                                                                                                    | st                                                                                                    |                                                                                                    |                                                                                                    |                                                                                                    |                                                                                                    |                                                                                                    |                                                                                                    |                                                                                                    |
|                                                                                                    |                                                                                                    |                                                                                                    |                                                                                                    |                                                                                                    |                                                                                                    |                                                                                                    |                                                                                                    |                                                                                                    |
| Connect as Test Settings.                                                                                                    | ••                                                                                                    |                                                                                                    |                                                                                                    |                                                                                                    |                                                                                                    |                                                                                                    |                                                                                                    |                                                                                                    |
|                                                                                                    |                                                                                                    | 0                                                                                                    | К                                                                                                    | Cancel                                                                                                    |                                                                                                    |                                                                                                    |                                                                                                    |                                                                                                    |
|                                                                                                    |                                                                                                    | -                                                                                                    |                                                                                                    |                                                                                                    |                                                                                                    |                                                                                                    |                                                                                                    |                                                                                                    |
| Caching Filteri                                                                                                    | ng Certificates                                                                                                    | Process                                                                                                    | ses                                                                                                    |                                                                                                    |                                                                                                    |                                                                                                    |                                                                                                    |                                                                                                    |
|                                                                                                    |                                                                                                    |                                                                                                    |                                                                                                    |                                                                                                    |                                                                                                    |                                                                                                    |                                                                                                    |                                                                                                    |
|                                                                                                    |                                                                                                    |                                                                                                    |                                                                                                    |                                                                                                    |                                                                                                    |                                                                                                    |                                                                                                    |                                                                                                    |
|                                                                                                    |                                                                                                    |                                                                                                    |                                                                                                    |                                                                                                    |                                                                                                    |                                                                                                    |                                                                                                    |                                                                                                    |
|                                                                                                    |                                                                                                    |                                                                                                    |                                                                                                    |                                                                                                    |                                                                                                    |                                                                                                    |                                                                                                    |                                                                                                    |
|                                                                                                    |                                                                                                    |                                                                                                    |                                                                                                    |                                                                                                    |                                                                                                    |                                                                                                    |                                                                                                    |                                                                                                    |
|                                                                                                    |                                                                                                    |                                                                                                    |                                                                                                    |                                                                                                    |                                                                                                    |                                                                                                    |                                                                                                    |                                                                                                    |
|                                                                                                    |                                                                                                    |                                                                                                    |                                                                                                    | _                                                                                                    |                                                                                                    | 、 . · ·                                                                                                    | Nat                                                                                                    |                                                                                                    |
|                                                                                                    |                                                                                                    |                                                                                                    |                                                                                                    | Iro Dofa                                                                                                    | l+ ^ ๛๛โ                                                                                                    |                                                                                                    | NAT                                                                                                    |                                                                                                    |
| lick on Applicati                                                                                                    | on Pools,                                                                                                    | ma                                                                                                    | ke su                                                                                                    | re Defa                                                                                                    | ultAppF                                                                                                    | 2001 IS                                                                                                    | .1101                                                                                                    |                                                                                                    |
| ramework v2.0.5                                                                                                    | on Pools, <b>0727</b> .                                                                                                    | ma                                                                                                    | ke sl                                                                                                    | re Defa                                                                                                    | ultAppF                                                                                                    | '00  IS                                                                                                    | .1101                                                                                                    |                                                                                                    |
| ramework v2.0.5                                                                                                    | on Pools,<br><b>0727</b> .                                                                                                    | ma                                                                                                    | ke sl                                                                                                    | Jre Defa                                                                                                    | ultAppF                                                                                                    | '00  IS                                                                                                    |                                                                                                    |                                                                                                    |
| IICK ON APPIICATI                                                                                                    | 0727.                                                                                                    | ma                                                                                                    | ke su                                                                                                    | Jre Defa                                                                                                    | ultAppF                                                                                                    |                                                                                                    | .itei                                                                                                    |                                                                                                    |
| IICK ON APPIICATI                                                                                                    | ON POOIS,<br>0727.                                                                                                    | ma                                                                                                    | ke su                                                                                                    | ure Defa                                                                                                    |                                                                                                    |                                                                                                    |                                                                                                    |                                                                                                    |
| IICK ON APPIICATI                                                                                                    | ON POOIS,<br>0727.                                                                                                    | ma                                                                                                    | ke su                                                                                                    | Jre Defa                                                                                                    |                                                                                                    |                                                                                                    |                                                                                                    |                                                                                                    |
| IICK ON APPIICATI<br>ramework v2.0.5<br>Internet Information Services (IIS) Manager<br>SUPPORT + Applicatio<br>File View Help<br>Connections                                                                                                    | 00 POOIS,<br>0727.                                                                                                    | ion Por                                                                                                    |                                                                                                    | ure Defa                                                                                                    |                                                                                                    |                                                                                                    | Actions                                                                                                    |                                                                                                    |
| IICK ON APPIICATI<br>ramework v2.0.5<br>Internet Information Services (IIS) Manager<br>SUPPORT  Applicatio<br>File View Help<br>Connections<br>SUPPORT (Support/Me)                                                                                                    | ON POOIS,<br>0727.                                                                                                    | ion Poc                                                                                                    | ke su                                                                                                    | Jre Defa                                                                                                    | ultAppF                                                                                                    |                                                                                                    | Actions                                                                                                    | Dication Pool                                                                                                    |
| IICK ON APPIICATI<br>ramework v2.0.5<br>Internet Information Services (IIS) Manager<br>SUPPORT & SUPPORT & Applicatio<br>File View Help<br>Connections<br>SUPPORT (Support\Me)<br>Application Pools<br>Siter                                                                                                    | ON POOIS,<br>0727.<br>n Pools<br>Applicati<br>This page lets you view<br>associated with worker<br>different worker                                                                                                    | ion Poc                                                                                                    | KE SU                                                                                                    | Jre Defa                                                                                                    | UITAPPF                                                                                                    | POOL IS                                                                                                    | Actions<br>Actions<br>Add App<br>Set Applicati                                                                                                    | olication Pool<br>ication Pool Defau                                                                                                    |
| IICK ON AppliCatil<br>ramework v2.0.5<br>Internet Information Services (IIS) Manager<br>SUPPORT & Applicatio<br>File View Help<br>Connections<br>SUPPORT (Support\Me)<br>Application Pools<br>Sites<br>Sites<br>Connections System Web Server                                                                                                    | ON POOIS,<br>0727.<br>n Pools<br>Applicati<br>This page lets you view<br>associated with worker<br>different applications.<br>Filter:                                                                                                    | ion Poc                                                                                                    | KE SU                                                                                                    | application pools on t<br>or more applications,                                                                                                    | HAPPF                                                                                                    | POOL IS                                                                                                    | Actions<br>Add App<br>Set Appli<br>Applicati<br>Start<br>Start                                                                                                    | Dication Pool<br>ication Pool Defau                                                                                                    |
| IICK ON ADDIICATI<br>ramework v2.0.5<br>Internet Information Services (IIS) Manager<br>SUPPORT (SupPORT + Application<br>File View Help<br>Connections<br>SUPPORT (Support\Me)<br>SUPPORT (Support\Me)<br>SUPPORT (Sup                                                                                                    | on Pools,<br>0727.<br>n Pools<br>Applicati<br>This page lets you view<br>associated with worker<br>different applications.<br>Filter:<br>Name                                                                                                    | ion Poc<br>v and mana<br>processes,<br>Status                                                                                              | KE SU                                                                                                    | Fapplication pools on t<br>or more applications,<br>how All Group by: N<br>Managed Pipel                                                                                                    | HAPPF                                                                                                    | POOL IS                                                                                                    | Actions<br>Actions<br>Add App<br>Set Applicati<br>Start<br>Stop<br>Recycle.                                                                                                    | lication Pool<br>ication Pool Defau<br>ion Pool Tasks                                                                                                    |
| IICK ON Application<br>ramework v2.0.5<br>Internet Information Services (IIS) Manager<br>SUPPORT & Application<br>File View Help<br>Connections<br>SUPPORT (Support\Me)<br>SUPPORT (Support\Me)<br>SUPPORT System Web Server<br>Support Sites<br>Sites<br>Sites       | ON POOIS,<br>0727.<br>n Pools<br>Applicati<br>This page lets you view<br>associated with worker<br>different applications.<br>Filter:<br>Name<br>CACAPPLICATION:                                                                                                    | ion Poc<br>and mana<br>processes,<br>i iii<br>Status<br>Status                                                                             | KC SU                                                                                                    | Fapplication pools on t<br>or more applications,<br>how All Group by: N<br>Managed Pipel<br>Integrated                                                                                                    | UITAPPF                                                                                                    | pools are<br>among                                                                                                    | Actions<br>Add App<br>Set Appli<br>Applicati<br>Start<br>Start<br>Start<br>Recycle<br>Edit App<br>Recycle                                                                                                    | Jication Pool<br>ication Pool Defau<br>ion Pool Tasks                                                                                                    |
| IICK ON AppliCation<br>ramework v2.0.5<br>Internet Information Services (IIS) Manager<br>SUPPORT & SUPPORT & Application<br>File View Help<br>Connections<br>SUPPORT (Support\Me)<br>Application Pools<br>SUPPORT (Support\Me)<br>SUPPORT (Support\Me)<br>Support<br>Default Web Site<br>Sites<br>Default Web Site<br>Sites<br>Default Web Site<br>Sites<br>Default Web Site<br>Sites<br>Default Web Site<br>Sites<br>Sites<br>Support Connections<br>Sites<br>Sites<br>Si                             | ON POOIS,<br>0727.<br>n Pools<br>Applicati<br>This page lets you view<br>associated with worker<br>different applications.<br>Filter:<br>Name<br>ASP.NET v4.0<br>ASP.NET v4.0 Cl                                                                                                    | ion Poc<br>v and mana<br>processes,<br>v M<br>Status<br>Started<br>Started<br>Started                                                      | KC SU<br>DIS<br>age the list of<br>contain one<br>Go ~ S<br>NET Fram.<br>v4.0<br>v4.0<br>v4.0                                                                                                   | application pools on ti<br>or more applications,<br>how All Group by: N<br>Managed Pipel<br>Integrated<br>Integrated<br>Classic                                                                                                    | LITAPPF<br>he server. Application<br>and provide isolation<br>vo Grouping<br>Identity<br>LocalSystem<br>ApplicationPoolId<br>ApplicationPoolId                                 | pools are<br>among<br>Applications<br>5<br>0<br>0                                                                                 | Actions<br>Actions<br>Add App<br>Set Applicati<br>Start<br>Stop<br>Recycle<br>Edit App<br>Basic Set<br>Recycling                                                                                                    | Dication Pool Defau<br>ion Pool Tasks                                                                                                    |
| IICK ON AppliCation<br>Framework v2.0.5<br>Internet Information Services (IIS) Manager<br>SUPPORT (Support) Application<br>File View Help<br>Connections<br>SUPPORT (Support)Me)<br>SUPPORT (Support)Me)<br>SUPPORT (Support)Me)<br>Support Stres<br>Support Stres<br>Stres<br>Stres<br>Default Web Site<br>Stres<br>Default Web Site<br>Stres<br>Stres<br>Stres<br>Support (Support)Me)<br>Stres<br>Stres<br>Stres<br>Stres<br>Support Stres<br>Stres<br>Stres<br>Support Stres<br>Stres<br>Stres<br>Stres<br>Support Stres<br>Stres<br>St                           | ON POOIS,<br>0727.<br>0727.<br>n Pools<br>Applicati<br>This page lets you view<br>associated with worker<br>different applications.<br>Filter:<br>Name<br>3CXApplication<br>ASP.NET v4.0<br>Classic .NET Ap<br>DefaultApoPool                                                                                                    | ion Poc<br>v and mana<br>processes,<br>v m<br>Status<br>Started<br>Started<br>Started<br>Started<br>Started                                | KC SU<br>DIS<br>Go Contain one<br>Go Contain one<br>V4.0<br>V4.0<br>V4.0<br>V4.0<br>V2.0<br>V2.0                                                                                                | Fapplication pools on the or more applications, in the or more applications, in the original data and in the original data and i | UITAPPF<br>he server. Application<br>and provide isolation<br>vo Grouping<br>Identity<br>LocalSystem<br>ApplicationPoolId<br>ApplicationPoolId                                 | Pools are<br>among<br>Applications<br>5<br>0<br>0<br>0<br>2                                                                       | Actions<br>Actions<br>Add App<br>Set Applicati<br>Stop<br>Recycle<br>Edit App<br>Basic Set<br>Recycle<br>Edit App<br>Basic Set<br>Recycle                                                                                                    | International Content of Content of Content  |
| IICK ON AppliCation<br>ramework v2.0.5<br>Internet Information Services (IIS) Manager<br>SUPPORT & Application<br>File View Help<br>Connections<br>SUPPORT (Support\Me)<br>Application Pools<br>Sites<br>Sites<br>Sites<br>Connections<br>Sites<br>Support (Support\Me)<br>Sites<br>Sites<br>S   | ON POOIS,<br>0727.<br>n Pools<br>Applicati<br>This page lets you view<br>associated with worker<br>different applications.<br>Filter:<br>Name<br>ASP.NET v4.0<br>ASP.NET v4.0 Cl<br>Classic .NET Ap<br>DefaultAppPool                                                                                                    | Con Poc<br>and mana<br>processes,<br>Status<br>Started<br>Started<br>Started<br>Started<br>Started<br>Started                              | KC SU<br>DIS<br>age the list of<br>contain one<br>Go - C S<br>.NET Fram.<br>v4.0<br>v4.0<br>v4.0<br>v2.0<br>v2.0                                                                                | application pools on ti<br>or more applications,<br>how All Group by: N<br>Managed Pipel<br>Integrated<br>Classic<br>Classic<br>Classic<br>Integrated                                                                                                    | UITAPPF<br>II IIII<br>he server. Application<br>and provide isolation<br>No Grouping<br>Identity<br>LocalSystem<br>ApplicationPoolId<br>ApplicationPoolId<br>ApplicationPoolId | POOL IS                                                                                                    | Actions<br>Actions<br>Add App<br>Set Applicati<br>Stat<br>Stat<br>Edit App<br>Basic Set<br>Recycle<br>Edit App<br>Basic Set<br>Recycle<br>Advance<br>Rename<br>X Remove                                                                                                    | Dication Pool<br>ication Pool Defau<br>ion Pool Tasks<br><br>lication Pool<br>tings<br>g<br>d Settings                                                                                                    |
| Internet Information Services (IIS) Manager<br>Internet Information Services (IIS) Manager<br>SupPORT & SupPORT & Application<br>File View Help<br>Connections<br>SUPPORT (Support\Me)<br>Application Pools<br>SupPORT (Support\Me)<br>SupPORT (Support\Me)<br>SupPO                                                                                                    | on Pools,<br>0727.<br>n Pools<br>Applicati<br>This page lets you view<br>associated with worker<br>different applications.<br>Filter:<br>Name<br>3CXApplication<br>ASP.NET v4.0<br>ASP.NET v4.0<br>Classic .NET Ap<br>DefaultAppPool                                                                                                    | ion Poc<br>v and mana<br>processes,<br>v m<br>Status<br>Started<br>Started<br>Started<br>Started<br>Started<br>Started                     | KC SU<br>DIS<br>age the list of<br>contain one<br>Go ~ S<br>NET Fram.<br>v4.0<br>v4.0<br>v4.0<br>v4.0<br>v2.0<br>v2.0                                                                           | Jre Defa                                                                                                    | UITAPPF<br>he server. Application<br>and provide isolation<br>vo Grouping<br>Identity<br>LocalSystem<br>ApplicationPoolId<br>ApplicationPoolId<br>ApplicationPoolId            | Applications<br>5<br>0<br>2                                                                                                    | Actions<br>Actions<br>Add App<br>Set Applicati<br>Start<br>Stop<br>Carter<br>Basic Set<br>Recyclen<br>Edit App<br>Basic Set<br>Recyclen<br>Advance<br>Rename<br>Rename                                                                                                    | Image: Second Second S  |
| IICK ON AppliCation<br>Framework v2.0.5<br>Internet Information Services (IIS) Manager<br>SUPPORT & SUPPORT & Application<br>File View Help<br>Connections<br>SUPPORT (Support'Me)<br>SUPPORT (Support'Me)<br>SUPPORT Support'Me)<br>SUPPORT Support'Me)<br>Support State<br>Support State<br>Support State<br>Support Support'Me)<br>Support Support'Me)<br>Support Support'Me)<br>Support Support'Me)<br>Support Support'Me)<br>Support Support'Me)<br>Support Support'Me)<br>Support Support'Me)<br>Support Support'Me)<br>Support Support Support'Me)<br>Support Support'Me)<br>Support Support Support'Me)<br>Support Support Support'Me)<br>Support Support Support Support Support<br>Support Support                                                                                                    | ON POOIS,<br>0727.<br>n Pools<br>Applicati<br>This page lets you view<br>associated with worker<br>different applications.<br>Filter:<br>Name<br>3CXApplication<br>3CXApplication<br>3CXAPPLONCENTERSACION<br>3CXAPPLONCENTERSACION<br>3CXAPPLONCENTER | ion Poc<br>and mana<br>processes,<br>i iii<br>Status<br>Started<br>Started<br>Started<br>Started<br>Started                                | KC SU<br>DIS<br>age the list of<br>contain one<br>Go ~ C S<br>NET Fram.<br>v4.0<br>v4.0<br>v4.0<br>v2.0<br>v2.0                                                                                 | Fapplication pools on the or more applications, in how All Group by: Managed Pipel<br>Integrated Integrated Classic Classic Integrated Classic Classic Classic Classic Integrated Classic Classic Clas | UITAPPF<br>he server. Application<br>and provide isolation<br>No Grouping<br>Identity<br>LocalSystem<br>ApplicationPoolId<br>ApplicationPoolId                                 | Pool IS                                                                                                    | Actions<br>Actions<br>Add App<br>Set Applicati<br>Start<br>Start<br>Start<br>Edit App<br>Basic Set<br>Recycle<br>Edit App<br>Basic Set<br>Recycle<br>Recycle<br>Advance<br>Rename<br>X Remove<br>View App<br>Help<br>Online H                                                                                                    | In a second second seco |
| IICK ON AppliCation<br>ramework v2.0.5<br>Internet Information Services (IIS) Manager<br>SUPPORT & SUPPORT & Application<br>File View Help<br>Connections<br>SUPPORT (Support\Me)<br>Application Pools<br>Sites<br>Connections<br>Connections<br>Connect                                                                                                    | ON POOIS,<br>0727.<br>n Pools<br>Applicati<br>This page lets you view<br>associated with worker<br>different applications.<br>Filter:<br>Name<br>ASP.NET v4.0<br>ASP.NET v4.0 CL<br>Classic .NET Ap<br>DefaultAppPool                                                                                                    | Con Poc<br>and mana<br>processes,<br>Status<br>Started<br>Started<br>Started<br>Started<br>Started                                         | KC SU                                                                                                    | Fapplication pools on ti<br>or more applications,<br>how All Group by: N<br>Managed Pipel<br>Integrated<br>Classic<br>Classic<br>Classic<br>Integrated<br>Siti Application Pool<br>Name:<br>DefaultAppPool                                                                                                    | UITAPPF                                                                                                    | POOL IS                                                                                                    | Actions<br>Add App<br>Set Applicati<br>Start<br>Stop<br>Carlor<br>Carlor |                                                                                                    |
| IICK ON AppliCation<br>Framework v2.0.5<br>Internet Information Services (IIS) Manager<br>SUPPORT + Application<br>File View Help<br>Connections<br>SUPPORT (Support\Me)<br>Application Pools<br>SUPPORT (Support\Me)<br>Support + Application<br>Support + Application<br>Support                                                                                                    | ON POOIS,<br>0727.<br>n Pools<br>Applicati<br>This page lets you view<br>associated with worker<br>different applications.<br>Filter:<br>Name<br>3CXApplication<br>ASP.NET v4.0<br>Classic .NET Ap<br>DefaultAppPool                                                                                                    | ion Poc<br>v and mana<br>processes,<br>v M<br>Status<br>Started<br>Started<br>Started<br>Started                                           | KC SU<br>DIS<br>age the list of<br>contain one<br>Go ~ Contain one<br>So ~ Contain one<br>A.0<br>V4.0<br>V4.0<br>V4.0<br>V2.0<br>V2.0<br>V2.0                                                   | Jre Defa                                                                                                    | UITAPPF                                                                                                    | Applications<br>5<br>0<br>0<br>2<br>2<br>2                                                                                        | Actions<br>Add App<br>Set Applicati<br>Start<br>Stop<br>Cartering<br>Advance<br>Rename<br>Renove<br>View App<br>Remove<br>View App<br>Remove<br>View App<br>Policities<br>Remove<br>View App<br>Policities<br>Remove<br>Policities<br>Remove<br>Policities<br>Remove<br>Policities<br>Remove<br>Policities<br>Remove<br>Policities<br>Remove<br>Policities<br>Remove<br>Policities<br>Remove<br>Policities<br>Remove<br>Policities<br>Remove<br>Policities<br>Remove<br>Policities<br>Remove<br>Policities<br>Remove<br>Policities<br>Remove<br>Policities<br>Policities<br>Remove<br>Policities<br>Remove<br>Policities<br>Remove<br>Policities<br>Remove<br>Policities<br>Remove<br>Policities<br>Remove<br>Policities<br>Remove<br>Policities<br>Remove<br>Policities<br>Remove<br>Policities<br>Remove<br>Policities<br>Remove<br>Policities<br>Policities<br>Po                                                                                                    |                                                                                                    |
| Internet Information Services (IIS) Manager<br>Internet Information Services (IIS) Manager<br>SUPPORT & SUPPORT & Application<br>File View Help<br>Connections<br>SUPPORT (Support\Me)<br>Application Pools<br>SUPPORT (Support\Me)<br>SUPPORT (Support\Me)<br>SUPPORT (Support\Me)<br>Support Server<br>Support Server<br>Server<br>Support Server<br>Server<br>Server<br>Server<br>Server<br>Server<br>Server<br>Server<br>Server<br>Ser                                                                                                    | ON POOIS,<br>0727.<br>n Pools<br>Applicati<br>This page lets you view<br>associated with worker<br>different applications.<br>Filter:<br>Name<br>ASP.NET v4.0<br>ASP.NET v4.0<br>ASP.NET v4.0<br>Classic .NET Ap<br>DefaultAppPool                                                                                                    | ion Poc<br>v and mana<br>processes,<br>v m<br>Status<br>Started<br>Started<br>Started<br>Started<br>Started<br>Started                     | KC SU<br>DIS<br>age the list of<br>contain one<br>Go C SU<br>NET Fram.<br>v4.0<br>v4.0<br>v4.0<br>v2.0<br>v2.0                                                                                  | Jre Defa                                                                                                    | UITAPPF                                                                                                    | Pool IS                                                                                                    | Actions<br>Add App<br>Set Applicati<br>Start<br>Start<br>Start<br>Start<br>Cdit App<br>Basic Set<br>Recycle<br>Edit App<br>Basic Set<br>Recycle<br>Advance<br>Reamene<br>Reamenene<br>Reamenene<br>Reamenene<br>Reamenenenenenenenenenenenenenenen                                                                   | Control Control Contr  |
| IICK ON Applicatio<br>ramework v2.0.5<br>Internet Information Services (IIS) Manager<br>SUPPORT & SUPPORT & Applicatio<br>File View Help<br>Connections<br>SUPPORT (Support Me)<br>SUPPORT (Support Me)<br>SUPPORT Sites<br>Support Sites<br>Support Sites<br>Support Sites<br>Support Sites<br>Support Sites<br>Support Sites<br>Support Support Me)<br>Support Support Support Me)<br>Support Support Support Me)<br>Support Support Support Me)<br>Support Support Support Me)<br>Support Support Support Me)<br>Support Support Support Me)<br>Support Support Support Me)<br>Support Support Support Me)<br>Support Support Support Me)<br>Support Support                                                                                                    | ON POOIS,<br>0727.<br>n Pools<br>Applicati<br>This page lets you view<br>associated with worker<br>different applications.<br>Filter:<br>Name<br>3CXApplication<br>ASP.NET v4.0<br>ASP.NET v4.0 Cl<br>Classic .NET Ap<br>DefaultAppPool                                                                                                    | ion Poc<br>v and mana<br>processes,<br>v and<br>Status<br>Started<br>Started<br>Started<br>Started<br>Started<br>Started                   | KC SU                                                                                                    | Jre Defa                                                                                                    | UITAPPF                                                                                                    | Pool IS                                                                                                    | Actions<br>Actions<br>Add App<br>Set Applicati<br>Stop<br>Cartering<br>Applicati<br>Stop<br>Cartering<br>Cartering<br>Advance<br>Recycle<br>Edit App<br>Basic Set<br>Recycle<br>Edit App<br>Basic Set<br>Recycle<br>Reame<br>View App<br>Plant<br>Help<br>Online H                                                                                                    | In the second second se |
| IICK ON Application<br>ramework v2.0.5<br>Internet Information Services (IIS) Manager<br>SUPPORT & SUPPORT & Application<br>File View Help<br>Connections<br>SUPPORT (Support\Me)<br>Application Pools<br>Sites<br>Connections<br>Connections<br>Connect                                                                                                    | ON POOIS,<br>0727.<br>n Pools<br>Applicati<br>This page lets you view<br>associated with worker<br>different applications.<br>Filter:<br>Name<br>ASP.NET v4.0<br>Classic .NET Ap<br>DefaultAppPool                                                                                                    | in Poc<br>on Poc<br>on Poc<br>or and mana<br>processes,<br>v m<br>Status<br>Started<br>Started<br>Started<br>Started<br>Started<br>Started | KC SU<br>age the list of<br>contain one<br>Go ~ S<br>NET Fram.<br>v4.0<br>v4.0<br>v2.0<br>v2.0                                                                                                  | Jre Defa<br>application pools on ti<br>or more applications, a<br>how All Group by: N<br>Managed Pipel<br>Integrated<br>Integrated<br>Classic<br>Classic<br>Integrated<br>Mame:<br>DefaultAppPool<br>.NET Framework ver<br>.NET Framework ver<br>INET Framework ver<br>INET Framework ver<br>INET Framework ver<br>Integrated                                                                                                    | UITAPPF                                                                                                    | POOLIS<br>Pools are<br>among<br>Applications<br>5<br>0<br>0<br>0<br>2<br>2<br>2<br>2<br>2<br>2<br>2<br>2<br>2<br>2<br>2<br>2<br>2 | Actions<br>Actions<br>Add App<br>Set Applicati<br>Start<br>Start<br>Start<br>Child App<br>Basic Star<br>Recycle<br>Edit App<br>Basic Star<br>Recycle<br>Edit App<br>Basic Star<br>Advance<br>Rename<br>Kernove<br>View App<br>P<br>Help<br>Online H                                                                                                    | In the second second se |
| Internet Information Services (IIS) Manager<br>Internet Information Services (IIS) Manager<br>SUPPORT & SUPPORT & Application<br>SUPPORT (Support/Me)<br>SUPPORT (Support/Me)<br>Support System Web Server<br>Support Oral Web Sites<br>Default Web Site<br>Server & Default Web Site<br>Server & Street Client<br>Server & Street Client<br>Server                                                                                                    | ON POOIS,<br>0727.<br>n Pools<br>Applicati<br>This page lets you view<br>associated with worker<br>different applications.<br>Filter:<br>Name<br>3CXApplication<br>ASP.NET v4.0<br>Classic .NET Ap<br>DefaultAppPool                                                                                                    | on Poo<br>and mana<br>processes,<br>• #<br>Status<br>Started<br>Started<br>Started<br>Started<br>Started                                   | KC SU<br>ols<br>age the list of<br>contain one<br>So VET Fram.<br>V4.0<br>V4.0<br>V2.0<br>V2.0                                                                                                  | Jre Defa                                                                                                    | UITAPPF                                                                                                    | POOL IS                                                                                                    | Actions<br>Add App<br>Set Applicat<br>Start<br>Start<br>Stop<br>Cartering<br>Advance<br>Renove<br>View App<br>Remove<br>View App<br>Philon<br>Help<br>Online H                                                                                                    |                                                                                                    |
| Internet Information Services (IIS) Manager                                                                                                    | ON POOIS,<br>0727.<br>n Pools<br>Applicati<br>This page lets you view<br>associated with worker<br>different applications.<br>Filter:<br>Name<br>ASP.NET v4.0<br>ASP.NET v4.0<br>ASP.NET v4.0<br>Classic .NET Ap<br>DefaultAppPool                                                                                                    | ion Poc<br>v and mana<br>processes,<br>v m<br>Status<br>Started<br>Started<br>Started<br>Started<br>Started                                | KC SU<br>DIS<br>age the list of<br>contain one<br>Go ~ S<br>NET Fram.<br>v4.0<br>v4.0<br>v4.0<br>v2.0<br>v2.0                                                                                   | Jre Defa                                                                                                    | UITAPPF                                                                                                    | POOL IS                                                                                                    | Actions<br>Add App<br>Set Applicati<br>Start<br>Stop<br>Characteristic Application<br>Start<br>Stop<br>Characteristic Application<br>Start<br>Stop<br>Characteristic Application<br>Advance<br>Rename<br>Rename<br>Rename<br>Rename<br>Rename<br>Rename<br>Rename<br>Rename<br>Rename                                                                                                    |                                                                                                    |
| IICK ON Applicatio<br>ramework v2.0.5<br>Internet Information Services (IIS) Manager<br>SUPPORT & SUPPORT & Applicatio<br>File View Help<br>Connections<br>SUPPORT (Support\Me)<br>Application Pools<br>Sites<br>Sites   | ON POOIS,<br>0727.<br>n Pools<br>Applicati<br>This page lets you view<br>associated with worker<br>different application<br>ASP.NET v4.0<br>ASP.NET v4.0<br>Classic .NET Ap<br>DefaultAppPool                                                                                                    | in Poc<br>and mana<br>processes,<br>status<br>Statted<br>Started<br>Started<br>Started<br>Started                                          | KC SU                                                                                                    | Jre Defa                                                                                                    | UITAPPF                                                                                                    | POOL IS                                                                                                    | Actions<br>Actions<br>Add App<br>Set Applicati<br>Stop<br>Cartering<br>Advance<br>Recycle<br>Edit App<br>Basic Setor<br>Advance<br>Rename<br>Recycle<br>Remove<br>View App<br>Phelp<br>Online H                                                                                                    | In the second second se |
| IICK ON Applicatio<br>ramework v2.0.5<br>Internet Information Services (IIS) Manager<br>SUPPORT & SUPPORT & Applicatio<br>SUPPORT (Support)Me)<br>SUPPORT (Support)Me)<br>Sites<br>Sites<br>Sites<br>Sites<br>Sites<br>Support Clent<br>Sites<br>Support Clent<br>Sites<br>Sites<br>Sit | on Pools,<br>0727.<br>n Pools<br>Applicati<br>This page lets you view<br>associated with worker<br>different applications.<br>Filter:<br>Name<br>3CXApplication<br>ASP.NET v4.0<br>Classic .NET Ap<br>DefaultAppPool<br>(associated with worker)                                                                                                    | on Poo<br>and mana<br>processes,<br>• M<br>Status<br>Started<br>Started<br>Started<br>Started<br>Started                                   | KC SU                                                                                                    | Jre Defa                                                                                                    | UITAPPF                                                                                                    | POOL IS                                                                                                    | Actions<br>Add App<br>Set Appli<br>Applicati<br>Start<br>Start<br>Start<br>Edit App<br>Basic Set<br>Recycle<br>Edit App<br>Basic Set<br>Recycling<br>Advance<br>Rename<br>X Remove<br>View App<br>P<br>Help<br>Online H                                                                                                    |                                                                                                    |
| IICK ON Applicatio<br>ramework v2.0.5<br>Internet Information Services (IIS) Manager<br>SUPPORT & SUPPORT & Applicatio<br>SUPPORT (Support/Me)<br>SUPPORT (Support/Me)<br>SUPPORT (Support/Me)<br>Support & Application Pools<br>Sites<br>Support & Support System Web Server<br>Support & Support System Web Server<br>Support & Support & Suppor                                                                                                    | ON POOIS,<br>0727.<br>n Pools<br>Applicati<br>This page lets you view<br>associated with worker<br>different applications.<br>Filter:<br>Name<br>3CXApplication<br>ASP.NET v4.0 CL<br>Classic .NET Ap<br>DefaultAppPool<br>Features View                                                                                                    | ion Poc<br>v and mana<br>processes,<br>v M<br>Status<br>Started<br>Started<br>Started<br>Started                                           | KC SU<br>DIS<br>age the list of<br>contain one<br>Go C S S<br>NET Fram.<br>V4.0<br>V4.0<br>V2.0<br>V2.0<br>V2.0<br>V2.0<br>V2.0<br>V2.0<br>V2.0<br>V2.0<br>V2.0<br>V2.0<br>V2.0<br>V2.0<br>V2.0 | Jre Defa                                                                                                    | UITAPPF                                                                                                    | POOL IS                                                                                                    | Actions<br>Add App<br>Set Applicati<br>Start<br>Stop<br>Carlor<br>Basic Set<br>Recycle<br>Edit App<br>Basic Set<br>Recycle<br>Rename<br>Rename<br>Rename<br>Renove<br>View App<br>P<br>Help<br>Online H                                                                                                    | Incation Pool Defau<br>Incation Pool Defau<br>Incation Pool Tasks<br>Incation Pool Tasks<br>Incation Pool<br>Itings<br>Incations<br>Itings<br>Incations<br>Itings                                                                                                    |

#### Steps (IIS)

#### 1 Application Pools -> DefaultAppPool -> Advanced Settings

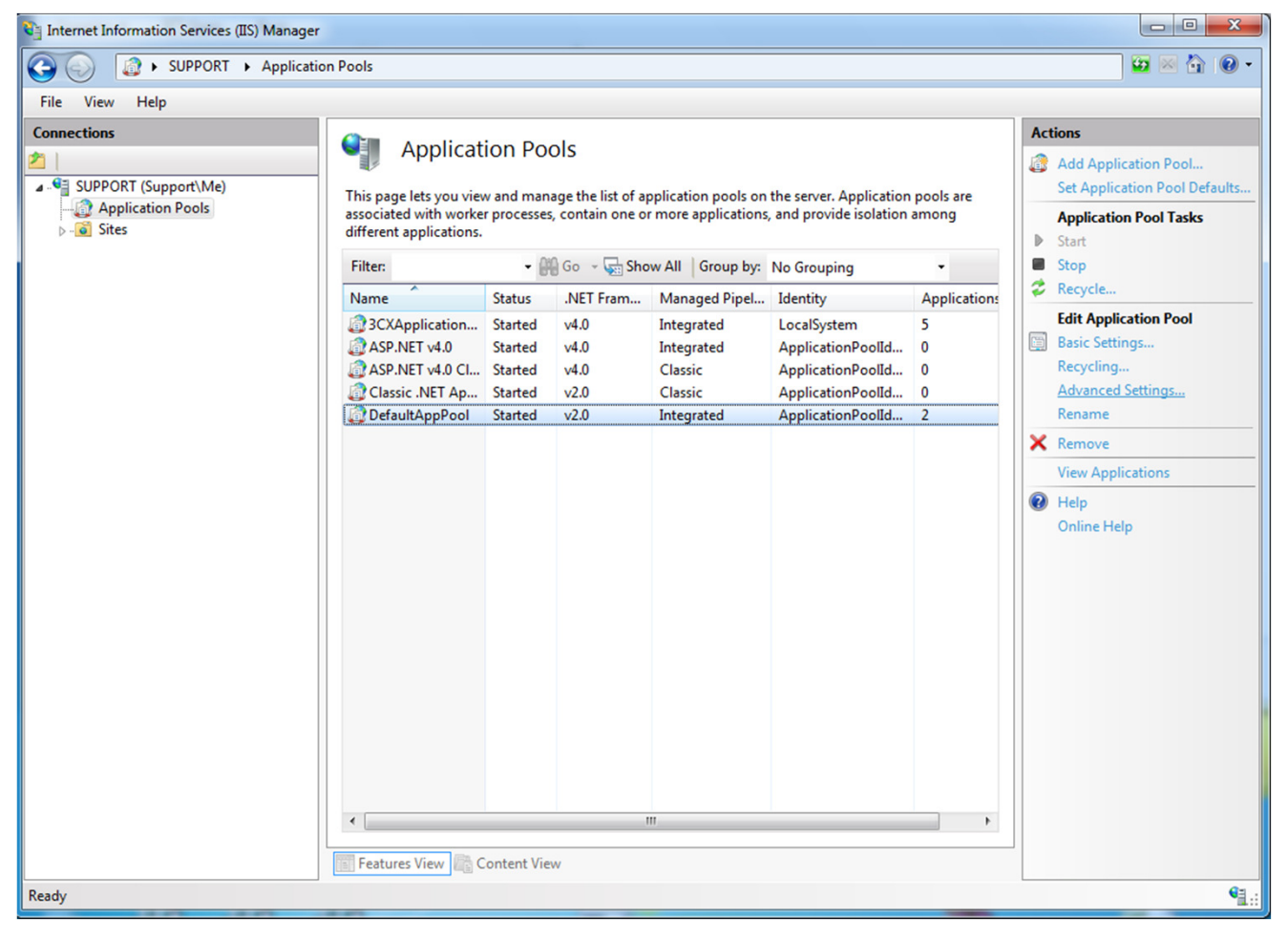

# 2 Identity -> change to **NetworkService**

| dvanced Settings                                                                                                    | ? X                                                                                                    |
|----------------------------------------------------------------------------------------------------|----------------------------------------------------------------------------------------------------|
| (General)     .NET Framework Version                                                                                                    | v2.0                                                                                                    |
| Managed Bineline Mode                                                                                                    | Integrated                                                                                                   |
| Name                                                                                                    | DefaultAppDeal                                                                                               |
| Quere Length                                                                                                    | 1000                                                                                                    |
| Queue Length                                                                                                    | 1000                                                                                                    |
|                                                                                                    | True                                                                                                    |
|                                                                                                    |                                                                                                    |
| Limit                                                                                                    | 0                                                                                                    |
| Limit Action                                                                                                    | NoAction                                                                                                    |
| Limit Interval (minutes)                                                                                                    | 5                                                                                                    |
| Processor Affinity Enabled                                                                                                    | False                                                                                                    |
| Processor Affinity Mask                                                                                                    | 4294967295                                                                                                   |
| Process Model                                                                                                    |                                                                                                    |
| Identity                                                                                                    | ApplicationPoolIdentity                                                                                      |
| Idle Time-out (minutes)                                                                                                    | 20                                                                                                    |
| Load User Profile                                                                                                    | False                                                                                                    |
| Maximum Worker Processes                                                                                                    | 50                                                                                                    |
| Application Pool Identity                                                                                                    | 8                                                                                                    |
|                                                                                                    | OK Cancel                                                                                                    |
| Maximum Failures                                                                                                    | 5                                                                                                    |
| Shutdown Executable                                                                                                    |                                                                                                    |
| Shutdown Executable Parameters                                                                                                    |                                                                                                    |
|                                                                                                    |                                                                                                    |
| Disable Overlapped Recycle                                                                                                    | False                                                                                                    |
| Disable Recycling for Configuration                                                                                                    | (False                                                                                                    |
| Generate Recycle Event Log Entry                                                                                                    |                                                                                                    |
| Drivate Memory Limit (KP)                                                                                                    | 80000                                                                                                    |
| Private Memory Limit (ND)                                                                                                    | 1740                                                                                                    |
| Request Limit                                                                                                    | 0                                                                                                    |
|                                                                                                    | TimeSpan II Arrest                                                                                           |
|                                                                                                    | Timespan[] Array                                                                                             |
| Identity<br>[identityType, username, password] Co<br>built-in account, i.e. Application Pool I<br>Local System, Local Service, or as a spe | onfigures the application pool to run as<br>dentity (recommended), Network Service,<br>scific user identity. |
|                                                                                                    | OK Cancel                                                                                                    |

# 3 Load User Profile -> change to False

| Ξ               | (General)                                                                                                |                                                                                             |
|-----------------|----------------------------------------------------------------------------------------------------|---------------------------------------------------------------------------------------------|
| _               | .NET Framework Version                                                                                   | v2.0                                                                                        |
|                 | Managed Pipeline Mode                                                                                    | Integrated                                                                                  |
|                 | Name                                                                                                    | DefaultAppPool                                                                              |
|                 | Queue Length                                                                                             | 1000                                                                                        |
|                 | Start Automatically                                                                                      | True                                                                                        |
| Ξ               | CPU                                                                                                    |                                                                                             |
|                 | Limit                                                                                                    | 0                                                                                           |
|                 | Limit Action                                                                                             | NoAction                                                                                    |
|                 | Limit Interval (minutes)                                                                                 | 5                                                                                           |
|                 | Processor Affinity Enabled                                                                               | False                                                                                       |
|                 | Processor Affinity Mask                                                                                  | 4294967295                                                                                  |
| Ξ               | Process Model                                                                                            |                                                                                             |
|                 | Identity                                                                                                 | ApplicationPoolIdentity                                                                     |
|                 | Idle Time-out (minutes)                                                                                  | 20                                                                                          |
|                 | Load User Profile                                                                                        | False 💌                                                                                     |
|                 | Maximum Worker Processes                                                                                 | 50                                                                                          |
|                 | Ping Enabled                                                                                             | True                                                                                        |
|                 | Ping Maximum Response Time (seco                                                                         | 90                                                                                          |
|                 | Ping Period (seconds)                                                                                    | 30                                                                                          |
|                 | Shutdown Time Limit (seconds)                                                                            | 90                                                                                          |
|                 | Startup Time Limit (seconds)                                                                             | 90                                                                                          |
| Ξ               | Process Orphaning                                                                                        |                                                                                             |
|                 | Enabled                                                                                                  | False                                                                                       |
|                 | Executable                                                                                               |                                                                                             |
|                 | Executable Parameters                                                                                    |                                                                                             |
| Ξ               | Rapid-Fail Protection                                                                                    |                                                                                             |
|                 | "Service Unavailable" Response Type                                                                      | HttpLevel                                                                                   |
|                 | Enabled                                                                                                  | True                                                                                        |
|                 | Failure Interval (minutes)                                                                               | 5                                                                                           |
|                 | Maximum Failures                                                                                         | 5                                                                                           |
|                 | Shutdown Executable                                                                                      |                                                                                             |
| _               | Shutdown Executable Parameters                                                                           |                                                                                             |
|                 | Recycling                                                                                                | Falsa                                                                                       |
|                 | Disable Overlapped Recycle                                                                               | False                                                                                       |
| F               | Generate Recycling for Configuration (                                                                   | raise                                                                                       |
| đ               | Drivate Memory Limit (KP)                                                                                | 80000                                                                                       |
|                 | Regular Time Interval (minuter)                                                                          | 1740                                                                                        |
|                 | Request Limit                                                                                            | 0                                                                                           |
| F               | Specific Timer                                                                                           |                                                                                             |
| Ð               | Virtual Memory Limit (KB)                                                                                |                                                                                             |
|                 | virtual Metholy Elline (KD)                                                                              | ·                                                                                           |
| Lo<br>[lo<br>ap | oad User Profile<br>oadUserProfile] This setting specifies w<br>oplication pool identity. When this valu | whether IIS loads the user profile for an<br>ue is true, IIS loads the user profile for the |

# 4 Maximum Worker Processes -> change to **50**

|               | (C                                                                                                    |                                                                                   |
|---------------|----------------------------------------------------------------------------------------------------|-----------------------------------------------------------------------------------|
| Ξ             | (General)                                                                                                  |                                                                                   |
|               | NET Framework Version                                                                                      | v2.0                                                                              |
|               | Managed Pipeline Mode                                                                                      | Integrated                                                                        |
|               | Name                                                                                                    | DefaultAppPool                                                                    |
|               | Queue Length                                                                                               | 1000                                                                              |
| _             | Start Automatically                                                                                        | True                                                                              |
|               | CPU                                                                                                    | -                                                                                 |
|               | Limit                                                                                                    | 0                                                                                 |
|               | Limit Action                                                                                               | NoAction                                                                          |
|               | Limit Interval (minutes)                                                                                   | 5                                                                                 |
|               | Processor Affinity Enabled                                                                                 | False                                                                             |
|               | Processor Affinity Mask                                                                                    | 4294967295                                                                        |
| Ξ             | Process Model                                                                                              |                                                                                   |
|               | Identity                                                                                                   | ApplicationPoolIdentity                                                           |
|               | Idle Time-out (minutes)                                                                                    | 20                                                                                |
|               | Load User Profile                                                                                          | True                                                                              |
|               | Maximum Worker Processes                                                                                   | 50                                                                                |
|               | Ping Enabled                                                                                               | True                                                                              |
|               | Ping Maximum Response Time (seco                                                                           | 90                                                                                |
|               | Ping Period (seconds)                                                                                      | 30                                                                                |
|               | Shutdown Time Limit (seconds)                                                                              | 90                                                                                |
|               | Startup Time Limit (seconds)                                                                               | 90                                                                                |
| Ξ             | Process Orphaning                                                                                          |                                                                                   |
|               | Enabled                                                                                                    | False                                                                             |
|               | Executable                                                                                                 |                                                                                   |
|               | Executable Parameters                                                                                      |                                                                                   |
| Ξ             | Rapid-Fail Protection                                                                                      |                                                                                   |
|               | "Service Unavailable" Response Type                                                                        | HttpLevel                                                                         |
|               | Enabled                                                                                                    | True                                                                              |
|               | Failure Interval (minutes)                                                                                 | 5                                                                                 |
|               | Maximum Failures                                                                                           | 5                                                                                 |
|               | Shutdown Executable                                                                                        |                                                                                   |
|               | Shutdown Executable Parameters                                                                             |                                                                                   |
| Ξ             | Recycling                                                                                                  |                                                                                   |
|               | Disable Overlapped Recycle                                                                                 | False                                                                             |
|               | Disable Recycling for Configuration (                                                                      | False                                                                             |
| ÷             | Generate Recycle Event Log Entry                                                                           |                                                                                   |
|               | Private Memory Limit (KB)                                                                                  | 0                                                                                 |
|               | Regular Time Interval (minutes)                                                                            | 1740                                                                              |
|               | Request Limit                                                                                              | 0                                                                                 |
| ŧ             | Specific Times                                                                                             | TimeSpan[] Array                                                                  |
|               | Virtual Memory Limit (KB)                                                                                  | 0                                                                                 |
| M<br>[n<br>re | laximum Worker Processes<br>naxProcesses] Maximum number of w<br>equests for the application pool. If this | orker processes permitted to service<br>number is greater than 1, the application |
|               |                                                                                                    | OK Cancel                                                                         |

# 5 Private Memory Limit (KB) -> change to **80000**

| F        | (General)                                                                                             |                                                                                     |
|----------|----------------------------------------------------------------------------------------------------|-------------------------------------------------------------------------------------|
|          | NET Framework Version                                                                                 | v2.0                                                                                |
|          | Managed Pipeline Mode                                                                                 | Integrated                                                                          |
|          | Name                                                                                                  | DefaultAppPool                                                                      |
|          | Oueue Length                                                                                          | 1000                                                                                |
|          | Start Automatically                                                                                   | True                                                                                |
| Ξ        | CPU                                                                                                   |                                                                                     |
|          | Limit                                                                                                 | 0                                                                                   |
|          | Limit Action                                                                                          | NoAction                                                                            |
|          | Limit Interval (minutes)                                                                              | 5                                                                                   |
|          | Processor Affinity Enabled                                                                            | False                                                                               |
|          | Processor Affinity Mask                                                                               | 4294967295                                                                          |
| =        | Process Model                                                                                         |                                                                                     |
|          | Identity                                                                                              | ApplicationPoolIdentity                                                             |
|          | Idle Time-out (minutes)                                                                               | 20                                                                                  |
|          | Load User Profile                                                                                     | True                                                                                |
|          | Maximum Worker Processes                                                                              | 50                                                                                  |
|          | Ping Enabled                                                                                          | True                                                                                |
|          | Ping Maximum Response Time (seco                                                                      | 90                                                                                  |
|          | Ping Period (seconds)                                                                                 | 30                                                                                  |
|          | Shutdown Time Limit (seconds)                                                                         | 90                                                                                  |
|          | Startup Time Limit (seconds)                                                                          | 90                                                                                  |
| Ξ        | Process Orphaning                                                                                     |                                                                                     |
|          | Enabled                                                                                               | False                                                                               |
|          | Executable                                                                                            |                                                                                     |
|          | Executable Parameters                                                                                 |                                                                                     |
| Ξ        | Rapid-Fail Protection                                                                                 |                                                                                     |
|          | "Service Unavailable" Response Type                                                                   | HttpLevel                                                                           |
|          | Enabled                                                                                               | True                                                                                |
|          | Failure Interval (minutes)                                                                            | 5                                                                                   |
|          | Maximum Failures                                                                                      | 5                                                                                   |
|          | Shutdown Executable                                                                                   |                                                                                     |
|          | Shutdown Executable Parameters                                                                        |                                                                                     |
| =        | Recycling                                                                                             |                                                                                     |
|          | Disable Overlapped Recycle                                                                            | False                                                                               |
|          | Disable Recycling for Configuration (                                                                 | False                                                                               |
| Ŧ        | Generate Recycle Event Log Entry                                                                      |                                                                                     |
|          | Private Memory Limit (KB)                                                                             | 80000                                                                               |
|          | Regular Time Interval (minutes)                                                                       | 1740                                                                                |
|          | Request Limit                                                                                         | 0                                                                                   |
| +        | Specific Times                                                                                        | TimeSpan[] Array                                                                    |
|          | Virtual Memory Limit (KB)                                                                             | 0                                                                                   |
| Pr<br>[p | rivate Memory Limit (KB)<br>privateMemory] Maximum amount of<br>an consume before causing the applica | private memory (in KB) a worker process<br>ation pool to recycle. A value of 0 mean |
|          |                                                                                                    | OK Cancel                                                                           |

# 6 Specific Times -> Click ... button

| dvar                                                                                                | nced Settings                         | ? <mark> </mark>        |   |  |  |  |
|----------------------------------------------------------------------------------------------------|---------------------------------------|-------------------------|---|--|--|--|
|                                                                                                    | (C1)                                  |                         | 7 |  |  |  |
|                                                                                                    | (General)                             | -20                     |   |  |  |  |
|                                                                                                    | INET Framework Version                | V2.0                    |   |  |  |  |
|                                                                                                    | Managed Pipeline Mode                 | Integrated              |   |  |  |  |
|                                                                                                    | Name                                  | DefaultAppPool          |   |  |  |  |
|                                                                                                    | Queue Length                          | 1000                    |   |  |  |  |
|                                                                                                    | Start Automatically                   | True                    |   |  |  |  |
|                                                                                                    | СРО                                   |                         |   |  |  |  |
|                                                                                                    | Limit                                 | 0                       |   |  |  |  |
|                                                                                                    | Limit Action                          | NoAction                |   |  |  |  |
|                                                                                                    | Limit Interval (minutes)              | 5                       |   |  |  |  |
|                                                                                                    | Processor Affinity Enabled            | False                   |   |  |  |  |
|                                                                                                    | Processor Affinity Mask               | 4294967295              |   |  |  |  |
| Ξ                                                                                                   | Process Model                         |                         |   |  |  |  |
|                                                                                                    | Identity                              | ApplicationPoolIdentity |   |  |  |  |
| 1                                                                                                   | Idle Time-out (minutes)               | 20                      |   |  |  |  |
|                                                                                                    | Load User Profile                     | False                   |   |  |  |  |
|                                                                                                    | Maximum Worker Processes              | 50                      |   |  |  |  |
|                                                                                                    | Ping Enabled                          | True                    |   |  |  |  |
|                                                                                                    | Ping Maximum Response Time (seco      | 90                      |   |  |  |  |
|                                                                                                    | Ping Period (seconds)                 | 30                      |   |  |  |  |
|                                                                                                    | Shutdown Time Limit (seconds)         | 90                      |   |  |  |  |
|                                                                                                    | Startup Time Limit (seconds)          | 90                      |   |  |  |  |
| Ξ                                                                                                   | Process Orphaning                     |                         |   |  |  |  |
| -                                                                                                   | Enabled                               | False                   |   |  |  |  |
|                                                                                                    | Executable                            |                         |   |  |  |  |
|                                                                                                    | Executable Parameters                 |                         |   |  |  |  |
|                                                                                                    | Ranid-Fail Protection                 |                         |   |  |  |  |
|                                                                                                    | "Service Unavailable" Response Type   | Httpl evel              |   |  |  |  |
|                                                                                                    | Enabled                               | Тпре                    |   |  |  |  |
|                                                                                                    | Enabled                               | 5                       |   |  |  |  |
|                                                                                                    | Maximum Esilures                      | 5                       |   |  |  |  |
|                                                                                                    | Shutdown Functional                   | 5                       |   |  |  |  |
|                                                                                                    | Shutdown Executable                   |                         | - |  |  |  |
|                                                                                                    | Shutdown Executable Parameters        |                         |   |  |  |  |
|                                                                                                    | Necycling                             | Falsa                   |   |  |  |  |
|                                                                                                    | Disable Overlapped Recycle            | raise                   |   |  |  |  |
| _                                                                                                   | Disable Recycling for Configuration ( | Faise                   |   |  |  |  |
| Ð                                                                                                   | Generate Recycle Event Log Entry      | 00000                   |   |  |  |  |
|                                                                                                    | Private Memory Limit (KB)             | 80000                   |   |  |  |  |
|                                                                                                    | Regular Time Interval (minutes)       | 1/40                    |   |  |  |  |
|                                                                                                    | Request Limit                         | 0                       |   |  |  |  |
| Ŧ                                                                                                   | Specific Times                        | TimeSpan[] Array        | J |  |  |  |
|                                                                                                    | Virtual Memory Limit (KB)             | 0                       |   |  |  |  |
| Sp                                                                                                  | ecific Times                          |                         | ĺ |  |  |  |
| [schedule] A set of specific local times, in 24 hour format, when the application pool is recycled. |                                       |                         |   |  |  |  |
|                                                                                                    |                                       |                         | 1 |  |  |  |
|                                                                                                    |                                       | OK Cancel               |   |  |  |  |

7 Click Add -> Change time hh:mm:ss on right hand side. Repeat steps for others time. Click OK to finish. Restart IIS server.

| dvanced Settings                                                              |                           | ?                   | ×     |            |
|-------------------------------------------------------------------------------|---------------------------|---------------------|-------|------------|
| NET Framework Version                                                         | v2.0                      |                     |       |            |
| Managed Pipeline Mode                                                         | Integrated                |                     |       |            |
| Name                                                                          | DefaultAppPool            |                     |       |            |
| Queue Length                                                                  | 1000                      |                     |       |            |
| Start Automatically                                                           | True                      |                     |       |            |
|                                                                               |                           |                     |       |            |
| Limit                                                                         | 0                         |                     |       |            |
| Limit Action                                                                  | NoAction                  |                     |       |            |
| Limit Interval (minutes)                                                      | 5                         |                     |       |            |
| Processor Affinity Enabled                                                    | False                     |                     |       |            |
| Processor A TimeSpan Collection                                               | n Editor                  |                     |       | ? <b>x</b> |
| Process Me                                                                    | TEURO                     |                     | 100   |            |
| Identity Members:                                                             |                           | 00:00:00 propert    | ties: |            |
| Idle Time-q 0 12:00:00                                                        |                           |                     |       |            |
| Load User F 1 13:00:00                                                        |                           |                     |       |            |
| Maximum 2 14:00:00                                                            | +                         | Value               | 00    | 00.00      |
| Ping Enable 4 16:00:00                                                        |                           | Value -             | 00.   | 00100      |
| Ping Maxin 5 17:00:00                                                         |                           |                     |       |            |
| Ping Period 6 18:00:00                                                        |                           |                     |       |            |
| Shutdown 8 00:00:00                                                           |                           |                     |       |            |
| Startup Tim                                                                   |                           |                     |       |            |
| Process Or                                                                    |                           |                     |       |            |
| Enabled                                                                       |                           |                     |       |            |
| Executable                                                                    |                           |                     |       |            |
| Executable                                                                    |                           |                     |       |            |
| Rapid-Fail     Add                                                            | Remove                    |                     |       |            |
| "Service Un                                                                   |                           |                     |       |            |
| Enabled                                                                       |                           |                     | ОК    | Cancel     |
| Failure Inte                                                                  |                           |                     |       |            |
| Maximum Amures                                                                |                           |                     |       |            |
| Shutdown Executable                                                           |                           |                     |       |            |
| Shutdown Executable Parameters                                                | \$                        |                     |       |            |
|                                                                               |                           |                     |       |            |
| Disable Overlapped Recycle                                                    | False                     |                     |       |            |
| Disable Recycling for Configurati                                             | on (False                 |                     |       |            |
| Bringto Manager Limit (KD)                                                    | 80000                     |                     |       |            |
| Private Memory Limit (KB)                                                     | 1740                      |                     |       |            |
| Request Limit                                                                 | 1/40                      |                     |       |            |
|                                                                               |                           |                     |       |            |
| Virtual Memory Limit (KR)                                                     |                           |                     |       |            |
| Specific Times<br>[schedule] A set of specific local tin<br>pool is recycled. | nes, in 24 hour format, w | hen the applicatior | n     |            |
|                                                                               |                           |                     |       |            |

8 Go to c:\inetpub\wwwroot\irsWebRequest -> Right Click on ItemImage -> Properties. Go to Security tab -> IIS\_IUSRS -> Edit. IIS\_IUSRS -> under Allow -> tick Full control.

| L Permissions for ItemImage | Security<br>Diject name: C:Vinetpub/wwwoot/vs/Web/Request/temhnage<br>Group or user names:<br>Back or user names:<br>Back Support/Matrixitrators<br>Back Support/Users)<br>Back Support/Users) |
|-----------------------------|----------------------------------------------------------------------------------------------------|
| 🗼 İtemİmage Properties      | General     Sharing     Security     Previous     Versions     Customize       Object name:     C:Vinetpub/wwwoot/vs/Web/Request/ItemImage       Group or user names:     Group or user names:       Group or user names:     Mail     IUSRS (Support/USers)       Mail     IIS_IUSRS (Support/USers)     Mail       Mail     Ins_IUSRS (Support/USers)     Mail       Mail     Ins_IUSRS (Support/USers)     Mail       Mail     Ins_IUSRS (Support/USers)     Mail       Mail     Ins_IUSRS (Support/USers)     Mail       Mail     Instending terminage     Mail       Permissions for IIS_IUSRS     Allow     Deny       Modiy     Read     Modiy       Fread     Edit     Main       Modiy     Read     Morecute       Unite     Modiy     Main       Fread     Morecute     Main       Modiy     Read     Morecute       Mrite     Mine     Morecute       List folder contents     Morecute       Modiy     Read       Mine     Morecute       Learn abour access control and permissions                                                                                                    |
| <ul> <li>In Name</li> </ul> | <ul> <li>App_Data</li> <li>bin</li> <li>bin</li> <li>bin</li> <li>bin</li> <li>bin</li> <li>bin</li> <li>bernmatic deregoryPics</li> <li>ChkRegister.aspx</li> <li>ChkRegister.aspx</li> <li>ClearTable.aspx</li> <li>GetAllItem.sspx</li> <li>GetMenu.aspx</li> <li>GetReinnedCart.aspx</li> <li>GetReinnedCart.aspx</li> </ul>                                                                                                    |
| Documents                   | <ul> <li>Music</li> <li>Pictures</li> <li>Videos</li> <li>Me</li> <li>Local Disk (C:)</li> <li>SAVG</li> <li>Recycle.Bin</li> <li>BXL LABEL Printer driver</li> <li>BXL LABEL Printer driver</li> <li>Downloads</li> <li>Downloads</li> <li>Instruy</li> <li>inetpub</li> <li>custerr</li> <li>nietpub</li> <li>inetpub</li> <li>inetpub&lt;</li></ul>                                                                                                    |

### Steps (Android)

### 1 Go to Settings.

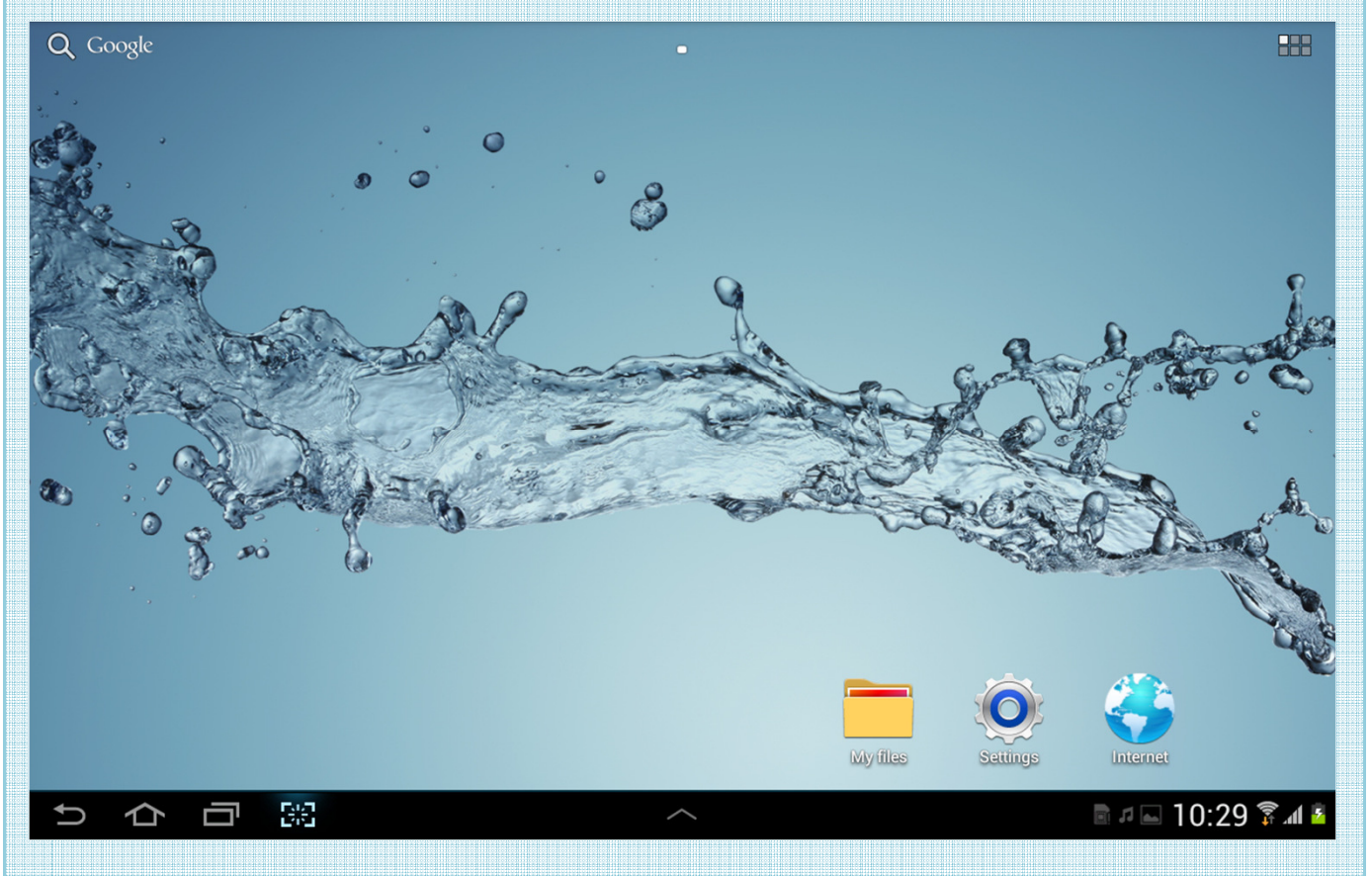

### 2 Go to Security, turn on **Unknown sources**.

| Settings              |                                                                  |      |
|-----------------------|------------------------------------------------------------------|------|
| Applications          | Security<br>SamsungDive web page                                 |      |
| Personal              | SIM card lock                                                    |      |
| G Accounts and sync   | Set up SIM card lock                                             |      |
| Location services     | Passwords                                                        |      |
| •                     | Make passwords visible                                           | 1    |
| E Security            | Device administration                                            |      |
| A. Language and input | Device administrators<br>View or disable device administrators   |      |
| Back up and reset     | Unknown sources<br>Allow installation of non-Market apps         | 1    |
|                       | Credential storage                                               |      |
| System                | Trusted credentials<br>Display trusted CA certificates           |      |
|                       | Install from device storage<br>Install certificates from storage |      |
| Date and time         | Clear credentials<br>Remove all certificates                     |      |
|                       | ^ ■ 10:25 🖗                                                      | 11 🧏 |

#### 3 Go to IRSFnB installer, run it.

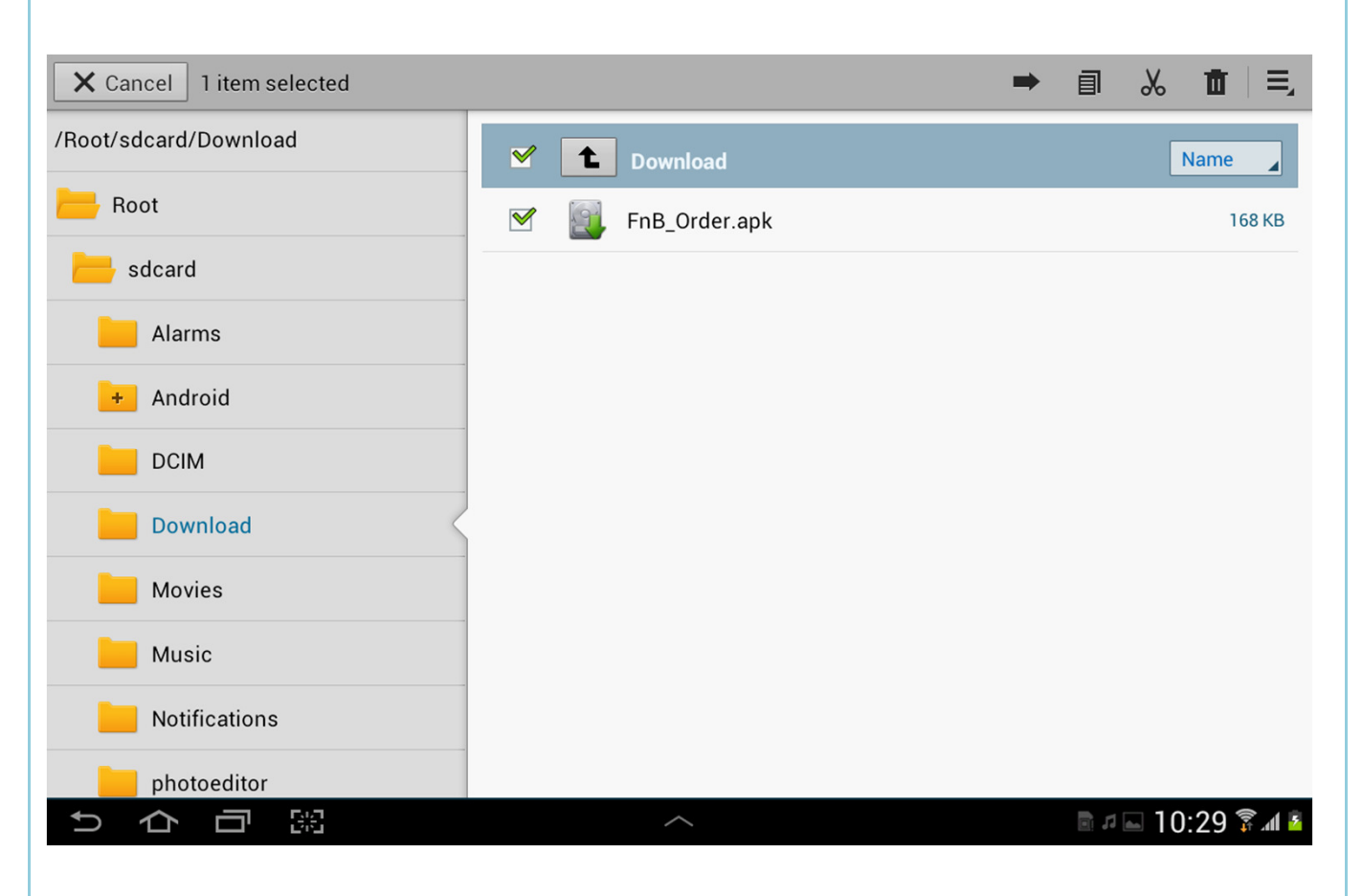

### 4 Click Install to continue.

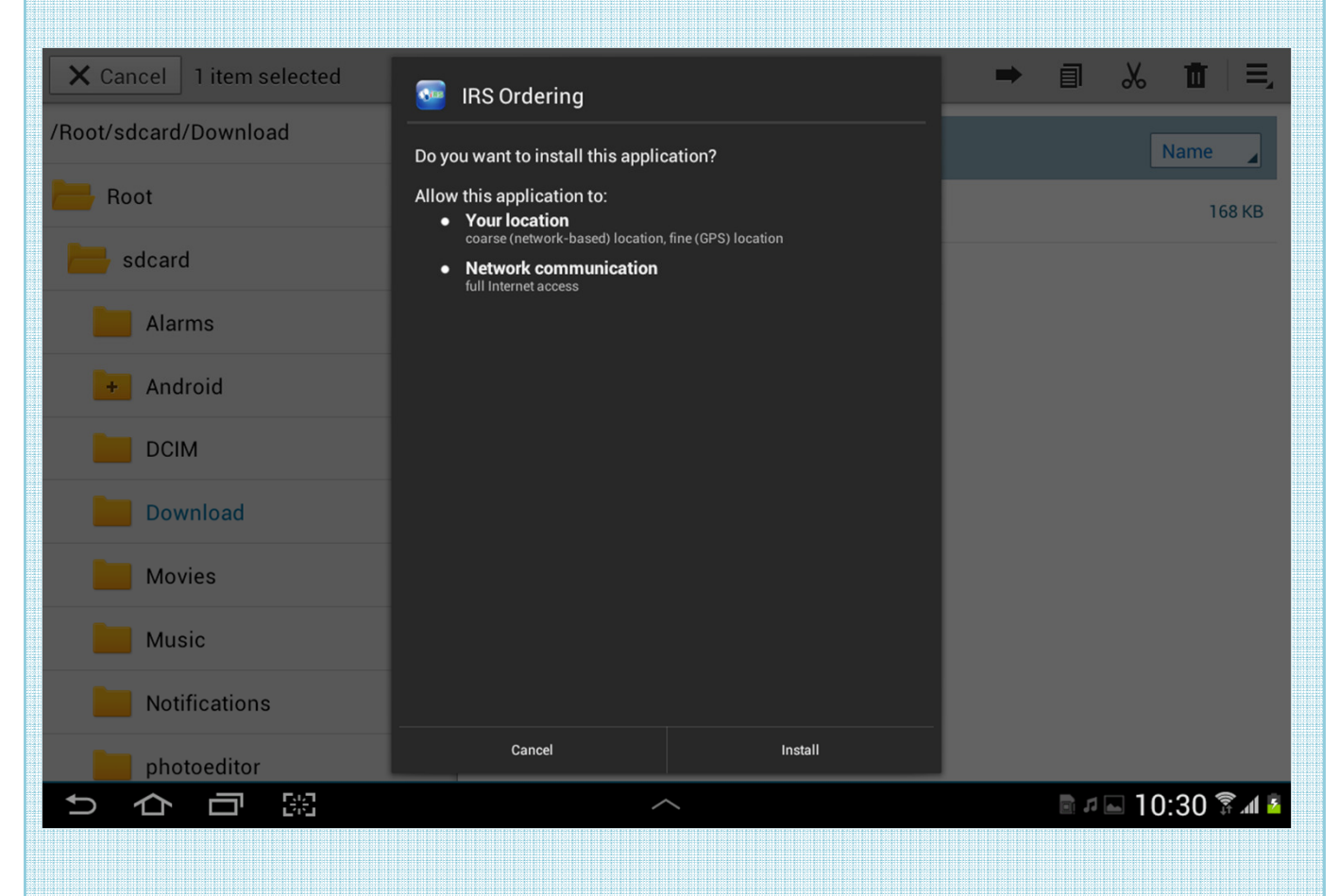

#### 5 Click **Open** to finish.

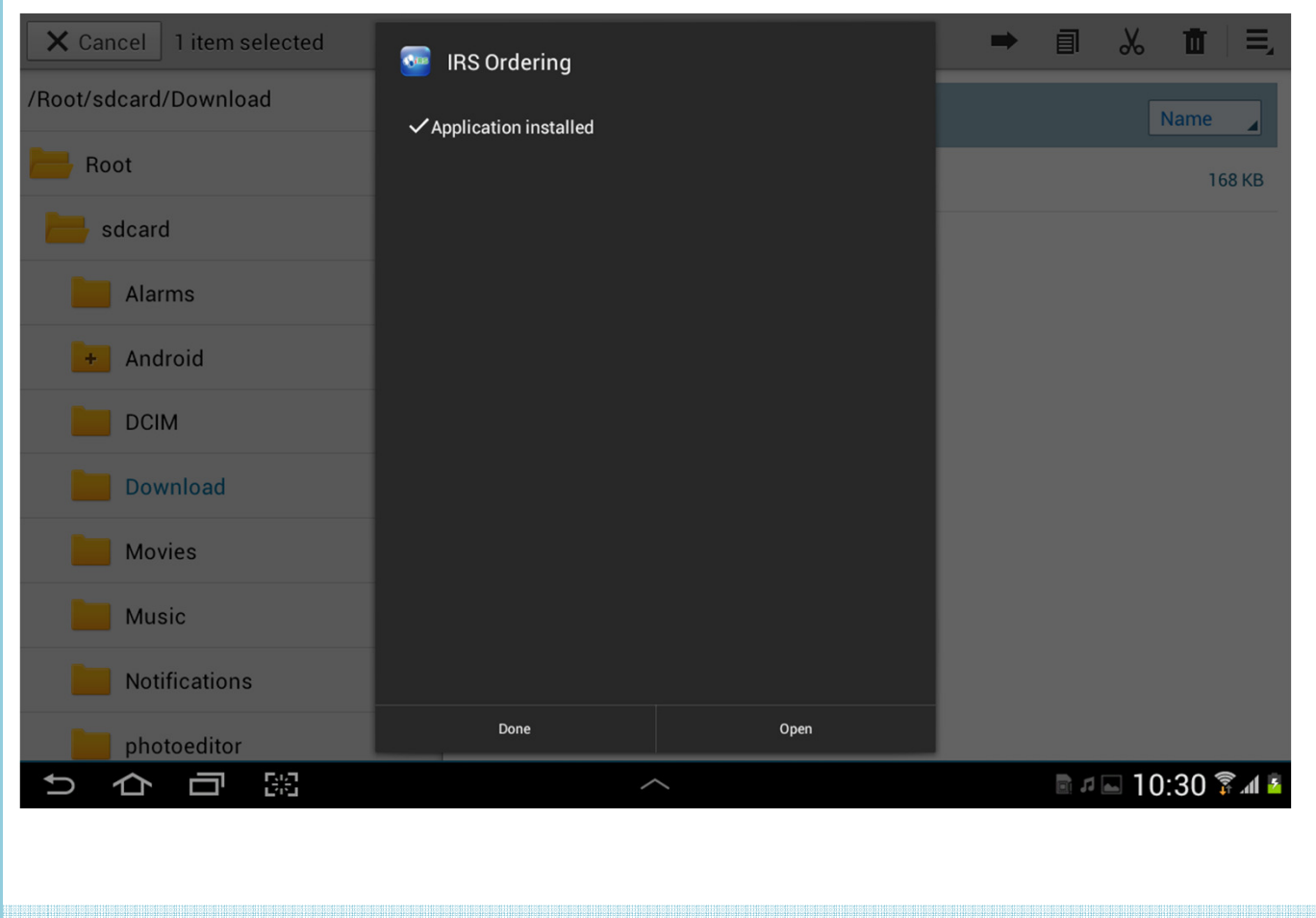

| ( | 4 | ) |  | ( |    | )  | I | i | C |   | • | <  |    | ( | C | ) | k  | C  |  | - ( | Ċ | ) | , | С  |    | C  | ) | r | ٦  | t | i  | r | ٦  | ι  | ( | - | , |     |  |
|---|---|---|--|---|----|----|---|---|---|---|---|----|----|---|---|---|----|----|--|-----|---|---|---|----|----|----|---|---|----|---|----|---|----|----|---|---|---|-----|--|
|   | Т |   |  |   | 10 | 10 |   |   | 1 | Т | 1 | 10 | 11 |   |   |   | 16 | i. |  |     | 1 |   |   | 10 | 10 | 10 |   |   | 11 |   | 10 |   | 86 | 23 |   |   |   | 100 |  |
|   |   |   |  |   |    |    |   |   |   |   |   |    |    |   |   |   |    |    |  |     |   |   |   |    |    |    |   |   |    |   |    |   |    |    |   |   |   |     |  |
|   |   |   |  |   |    |    |   |   |   |   |   |    |    |   |   |   |    |    |  |     |   |   |   |    |    |    |   |   |    |   |    |   |    |    |   |   |   |     |  |

|      | <b>i</b> rs                     |
|------|---------------------------------|
|      | Login                           |
|      | Password                        |
|      | ок Ехіт                         |
| Info | mation on 2012.07.18            |
| Plea | se Click Menu To Download Data. |
|      | ОК                              |

23 🖻 л 🖂 10:30 🍞 📶 💈

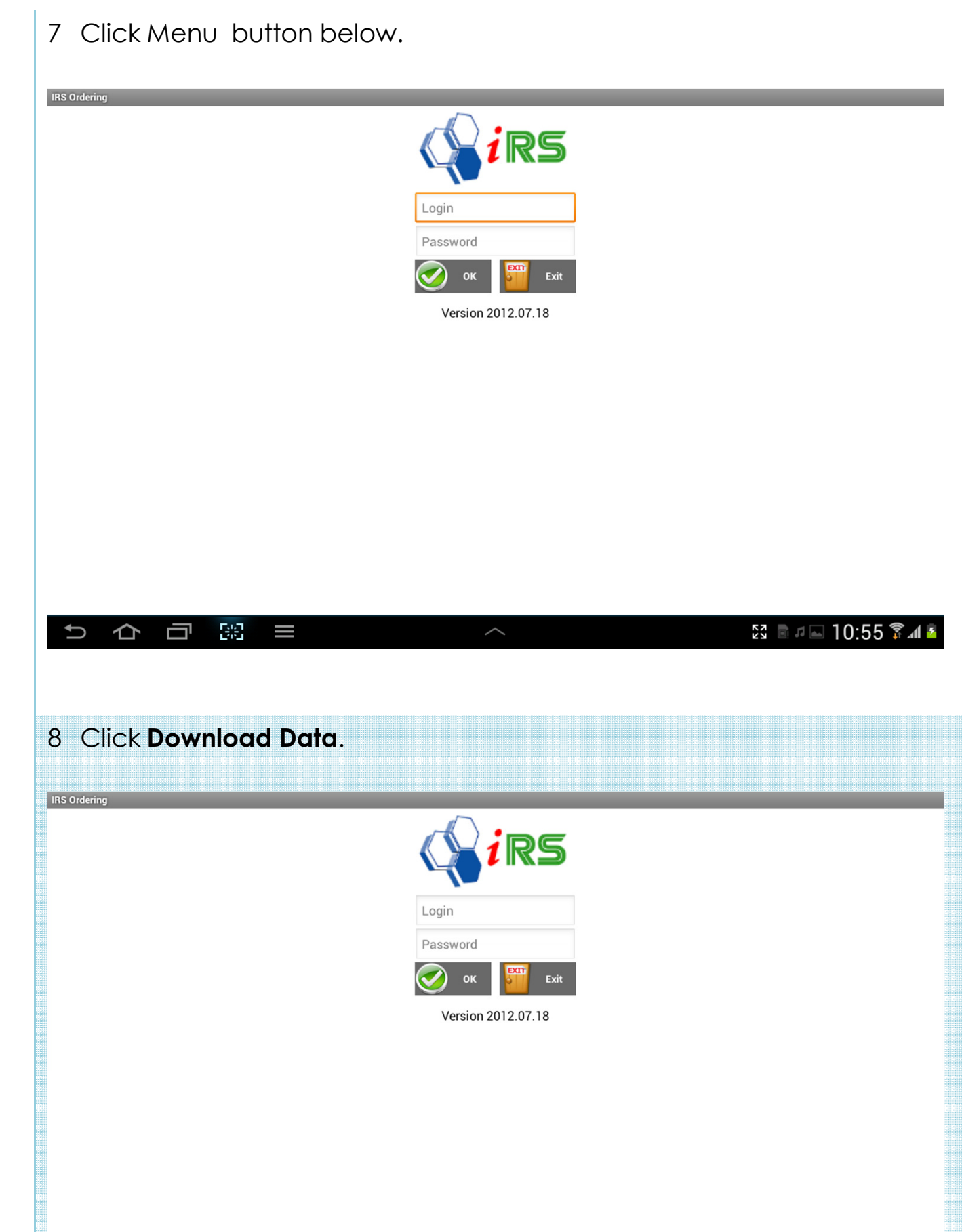

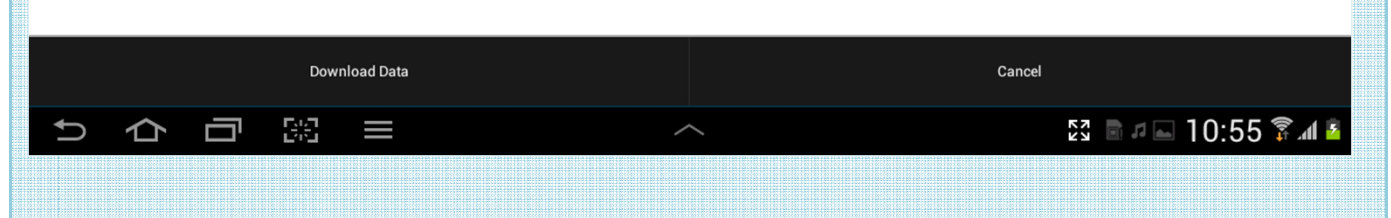

# 9 Key in Server IP.

| IRS Ordering<br>Server IP                            | Close                   |                  |                    |                    |                |                 |                          |                        |                     |
|------------------------------------------------------|-------------------------|------------------|--------------------|--------------------|----------------|-----------------|--------------------------|------------------------|---------------------|
| 1                                                    | 2                       | 3                | 4                  | 5                  | 6              | 7               | 8                        | 9                      | 0                   |
| Tab q                                                | w                       | е                | r                  | t                  | у              | u i             | 0                        | р                      | ×                   |
| Caps Lock                                            | а                       | s                | d f                | g                  | h              | j               | k l                      |                        | 4                   |
| t                                                    | z                       | х                | С                  | v b                | n              | m               | ;                        | ?                      | 1                   |
| ?123                                                 | :-)                     |                  |                    | English(UK)        |                |                 | T                        | Ļ                      | Ë                   |
| ~ 合                                                  |                         |                  |                    | ~                  | ~              |                 | <u>الله</u>              | ∎ <i>⊐</i> <b>–</b> 10 | ):56 🗊 📶 🧧          |
| 10 Click<br>IRS Ordering<br>192.168.0.4d<br>Download |                         | oad.             |                    |                    |                |                 |                          |                        |                     |
|                                                      |                         |                  |                    |                    |                |                 |                          |                        |                     |
| 1                                                    | 2                       | 3                | 4                  | 5                  | 6              | 7               | 8                        | 9                      | 0                   |
| 1<br>Tab q                                           | 2<br>I W                | 3<br>e           | 4<br>r             | 5<br>t             | 6<br>y         | 7<br>u i        | 8                        | 9<br>p                 | 0                   |
| 1<br>Tab q<br>Caps Lock                              | 2<br>  w<br>a           | 3<br>e<br>s      | 4<br>r<br>d f      | 5<br>t             | 6<br>y<br>h    | 7<br>u i        | 8<br>0<br>k              | 9<br>p                 | 0<br>•              |
| 1<br>Tab q<br>Caps Lock                              | 2<br>w<br>a<br>z        | 3<br>e<br>s<br>x | 4<br>r<br>d f<br>c | 5<br>t<br>g<br>v b | 6<br>y [<br>h] | 7<br>u i<br>j m | 8<br>0<br>k  <br>;       | 9<br>p<br>?            | 0<br>€≅<br>€-1<br>€ |
| 1<br>Tab q<br>Caps Lock<br>1<br>?123                 | 2<br>w<br>a<br>z<br>:-) | 3<br>e<br>s<br>x | 4<br>r<br>d f      | 5<br>t<br>g<br>v b | 6<br>y h<br>n  | 7<br>u i<br>j m | 8<br>0<br>k 1<br>;<br>T♪ | 9<br>p<br>?            | 0<br>€X<br>€-1<br>€ |

#### 11 Click **OK** to continue.

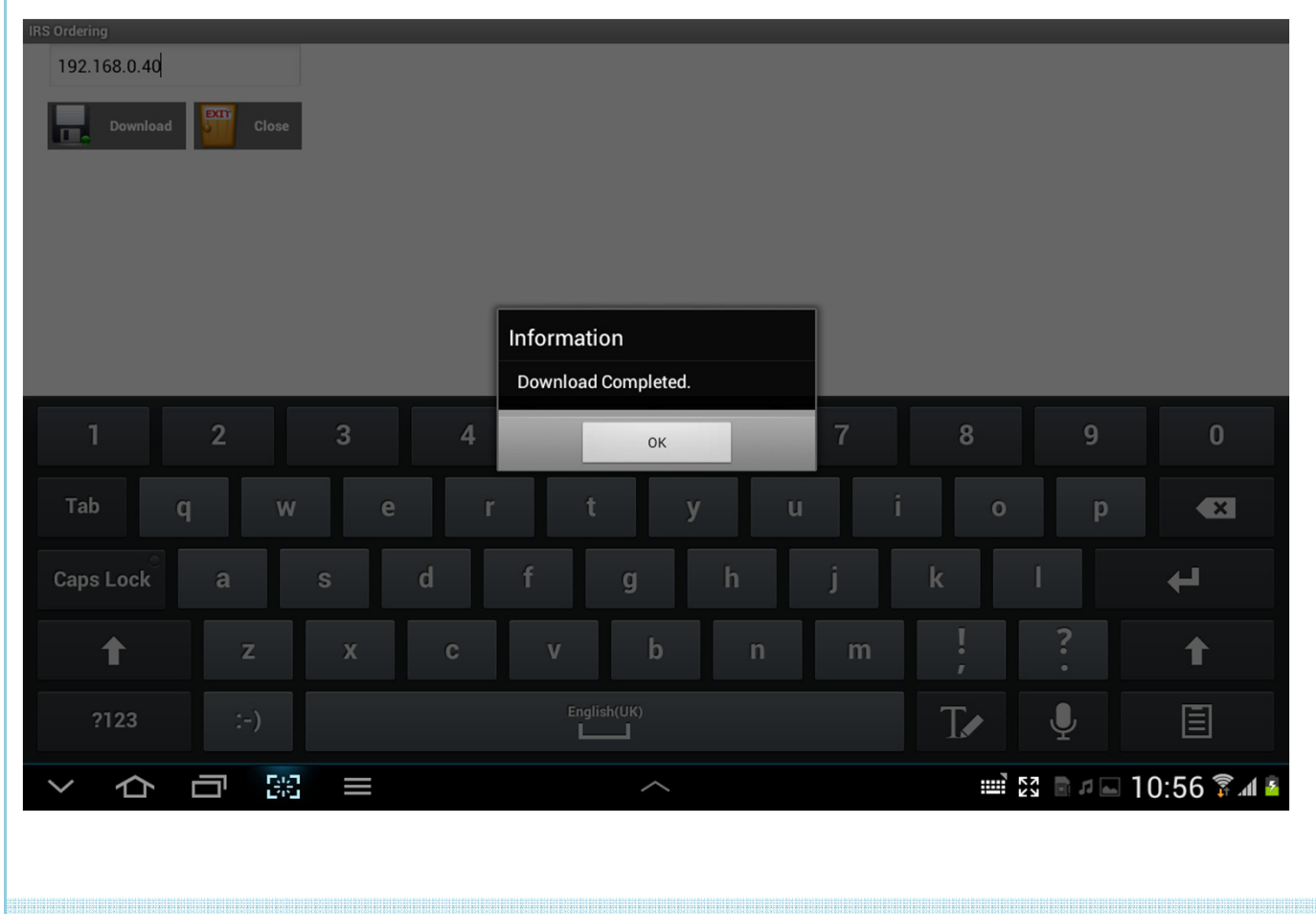

### 12 Login IRSFnB.

IRS Ordering

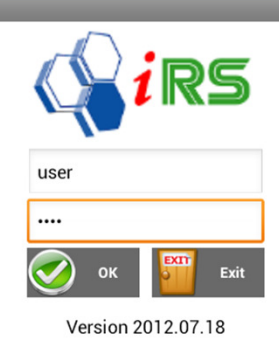

2 9 1 3 4 5 6 7 8 0 Tab w F q е t у u 0 р × d f h k Done Caps Lock а S g ? ļ b ↑ х v ↑ m English(UK) T Ē ?123 :-) 83 📖 🕄 🖻 🕫 🖬 10:57 🍞 📶 🙆 IJ 勹 ~

| 3 This is Tab                                                                                                    | ole Scre                   | en. Click or  | n tabl                                                                                            | e to s                                                                             | start c                                                                           | order.                                                                                           |                                                                                                    |        |                                                                           |
|----------------------------------------------------------------------------------------------------|----------------------------|---------------|---------------------------------------------------------------------------------------------------|------------------------------------------------------------------------------------|-----------------------------------------------------------------------------------|--------------------------------------------------------------------------------------------------|----------------------------------------------------------------------------------------------------|--------|---------------------------------------------------------------------------|
| A O J                                                                                                    | 400                        | 400           | DOI                                                                                               |                                                                                    |                                                                                   | DOO                                                                                              |                                                                                                    | 201    | 000                                                                       |
| AUT                                                                                                    | AUZ                        | AU3           | BUI                                                                                               |                                                                                    | B02                                                                               | B03                                                                                              |                                                                                                    |        |                                                                           |
| CU3                                                                                                    | C04                        | CATERING      | DU                                                                                                |                                                                                    | 501                                                                               | D03                                                                                              |                                                                                                    | 502    | DELIVERY                                                                  |
| EUI                                                                                                    | EU2                        | EU3           | EU4                                                                                               |                                                                                    | FUI                                                                               | FU2                                                                                              | 1                                                                                                    | -03    | F04                                                                       |
| FOODTASTE                                                                                                    | GOT                        | G02           | GOS                                                                                               | 8                                                                                  | HOT                                                                               | H02                                                                                              | ŀ                                                                                                    | 403    | IAI                                                                       |
|                                                                                                    |                            |               |                                                                                                   |                                                                                    |                                                                                   |                                                                                                  | $\bigcirc$                                                                                                    | Log Of | f 🔁 Transfer Tabl                                                         |
| User: USER, Date: 18/0<br>つ                                                                                                    | 07/2012<br>III III III III |               | ^                                                                                                 |                                                                                    |                                                                                   |                                                                                                  |                                                                                                    |        | ,<br>■ 10:59 🖗 🖬                                                          |
| User: USER, Date: 18/0<br>User: USER, Date: 18/0<br>Contents<br>S Ordering<br>able C03                                                                                                    | n is orc                   | dered item, : |                                                                                                   | olumr                                                                              | n is ite                                                                          | em, 3 <sup>re</sup>                                                                              |                                                                                                    | Umn    | is categor                                                                |
| User: USER, Date: 18/0<br>Condering<br>able C03                                                                                                    | n is orc                   | dered item, : |                                                                                                   | DIUM<br>CARPACCI<br>O                                                              | n is ite<br>chawan<br>Mushi                                                       | em, 3 <sup>re</sup><br>chinmi                                                                    | d CO                                                                                                    | Umn    | is categor                                                                |
| User: USER, Date: 18/0<br>Contering<br>able C03                                                                                                    | n is orc                   | dered item, : | 2nd CC<br>Agemono<br>GUNKAN<br>SUSHI                                                              | Diumr<br>Carpacci<br>INARI<br>SUSHI                                                | n is ite<br>chawan<br>Mushi<br>Kamames<br>Hi                                      | em, 3 <sup>rd</sup><br>chinmi<br>kiddy<br>Menu                                                   | d CO<br>Donburi<br>KIDDY SE                                                                                                    | Umn    | is categor<br>beverage                                                    |
| User: USER, Date: 18/0                                                                                                    | n is orc                   | dered item, : | 2nd CC<br>Agemono<br>GUNKAN<br>SUSHI<br>MAKIMON                                                   | CARPACCI<br>CARPACCI<br>INARI<br>SUSHI                                             | CHAWAN<br>MUSHI<br>KAMAMES<br>HI<br>PARTY<br>SET                                  | em, 3 <sup>rd</sup><br>chinmi<br>kiddy<br>menu<br>bamen                                          | d CO<br>Donburi<br>KIDDY SE <sup>-</sup><br>SAKAE<br>MONTHLY                                                                                                    |        | IOCOM<br>IS COTEGON<br>BEVERAGE<br>ICE CREAM,<br>DESSENT&<br>MERCHANDIS   |
| User: USER, Date: 18/0<br>User: USER, Date: 18/0<br>Cordering<br>able C03                                                                                                    | n is orc                   | dered item, : | 2nd cc<br>agemono<br>gunkan<br>sushi<br>Makimon<br>o<br>sakae<br>special                          | DIUMI<br>CARPACCI<br>INARI<br>SUSHI<br>SUSHI<br>SALAD                              | CHAWAN<br>MUSHI<br>KAMAMES<br>PARTY<br>SET<br>SASHIMI                             | chinmi<br>kiddy<br>ramen<br>soup                                                                 | d CO<br>Donburi<br>KIDDY SE<br>SAKAE<br>MONTHL'<br>SAKAE<br>MONTHL'<br>SUKIYAKI                                                                                                    |        | FOOD<br>ICE CREATE<br>ICE CREATE<br>ICE CREATE<br>MERCHANDIS<br>PROMOTION |
| User: USER, Date: 18/0                                                                                                    | n is orc                   | dered item, : | 2nd CC<br>Agemono<br>Gunkan<br>Sushi<br>Makimon<br>Sakae<br>Special<br>Teishoku                   | DIUMI<br>CARPACCI<br>SUSHI<br>NIGIRI<br>SUSHI<br>SALAD<br>TEMAKI                   | CHAWAN<br>MUSHI<br>KAMAMES<br>PARTY<br>SET<br>SASHIMI<br>TEMPURA                  | chinmi<br>kiddy<br>menu<br>soup<br>udon &<br>soba                                                | d CO<br>Donburi<br>KIDDY SE'<br>SAKAE<br>MONTHL'<br>SAKAE<br>MONTHL'<br>SAKAE<br>MONTHL'<br>SAKAE<br>MONTHL'<br>SAKAE<br>MONTHL'<br>SAKAE<br>MONTHL'<br>SAKAE<br>SAKAE<br>MONTHL'<br>SAKAE<br>SAKAE |        | IO:59 A                                                                   |
| Vser: USER, Date: 18/0<br>Control Control Contro | n is orc                   | dered item, : | 2nd CC<br>Agemono<br>GUNKAN<br>SUSHI<br>MAKIMON<br>SAKAE<br>SPECIAL<br>TEISHOKU<br>TEPPANY<br>AKI | CARPACCI<br>CARPACCI<br>INARI<br>SUSHI<br>SUSHI<br>SALAD<br>TEMAKI<br>OPEN<br>FOOD | CHAWAN<br>MUSHI<br>KAMAMES<br>HI<br>SASHIMI<br>TEMPURA<br>PLAIN<br>RICE           | CHINMI<br>KIDDY<br>RAMEN<br>SOUP<br>UDON &<br>SOBA<br>SUPER<br>LUNCH<br>DEAL                     | d CO<br>DONBURI<br>KIDDY SE<br>SAKAE<br>MONTHLY<br>SPECIAL<br>SUKIYAKI<br>YAKIMON<br>O                                                                                                    |        | IO:59 A                                                                   |
| Vser: USER, Date: 18/0<br>Control Control Contro | 07/2012<br>In is orc       | dered item, i | 2nd CC<br>Agemono<br>GUNKAN<br>SUSHI<br>MAKIMON<br>SAKAE<br>SPECIAL<br>TEISHOKU<br>TEPPANY<br>AKI | CARPACCI<br>CARPACCI<br>INARI<br>SUSHI<br>SUSHI<br>SALAD<br>TEMAKI<br>OPEN<br>FOOD | CHAWAN<br>MUSHI<br>KAMAMES<br>PARTY<br>SET<br>SASHIMI<br>TEMPURA<br>PLAIN<br>RICE | CHINMI<br>CHINMI<br>KIDDY<br>RAMEN<br>SOUP<br>UDON &<br>SOUP<br>UDON &<br>SUPER<br>LUNCH<br>DEAL | d CO<br>DONBURI<br>KIDDY SE<br>SAKAE<br>MONTHL'<br>SAKAE<br>MONTHL'<br>SAKAE<br>MONTHL'<br>SAKAE<br>MONTHL'<br>SAKAE<br>MONTHL'<br>SAKAE                                                                                                    |        | tion                                                                      |

# 15 Click button to increase or decrease **Quantity**.

| IRS Ordering               |     |                    |                            |            |               |                                  |
|----------------------------|-----|--------------------|----------------------------|------------|---------------|----------------------------------|
| Table C03                  |     | Quantity & Condime | EN CHICK<br>EN MAMES KAMAN | N<br>ES    |               | FOOD                             |
|                            |     | Quantity 1         | <b>@</b>                   |            |               | BEVERAGE                         |
|                            |     | Condiment          |                            |            |               | ICE CREAM,<br>DESSERT &<br>MOCHI |
|                            |     |                    |                            |            |               | MERCHANDISE                      |
|                            |     |                    | Cancel                     |            |               | PROMOTION                        |
| User: USER, Date: 18/07/20 | 12  | UK                 | Cancel                     |            | <b>Option</b> | Confirm                          |
| 1 2                        | 3 4 | 5                  | 6                          | 7 8        | 9             | 0                                |
| Tab q W                    | e r | t                  | y u                        | i          | o p           | ×                                |
| Caps Lock a                | s d | f g                | h                          | j k        | -             | ł                                |
| t z                        | хс  | v b                | n                          | m <b>!</b> | ?             | t                                |
| ?123 :-)                   |     | English(UK)        |                            | T          | · Ų           | Ē                                |
| くらら影                       |     | ~                  |                            |            |               | 10:59 🗊 🛯 🛓                      |

# 16 Select **Condiment** or key in manually.

| IRS Ordering                  |                      |                         |
|-------------------------------|----------------------|-------------------------|
| Table C03                     | Quantity & Condiment | FOOD                    |
|                               | Quantity 5 😳 🤤       | BEVERAGE                |
| SA600-0001                    | less salt            | ICE CREAM,<br>DESSERT & |
|                               | LESS ICE             | MERCHANDISE             |
|                               |                      | PROMOTION               |
| Ilser: LISER Date: 18/07/2012 | OK Cancel            | Confirm                 |
| Stati Oden, Batel Torom 2012  | c option             | Gomm                    |
| 1 2 3 4                       | 5 6 7 8 9            | 0                       |
| Tab q w e I                   | rtyuiop              | ×                       |
| Caps Lock a s d               | f g h j k l          | ÷                       |
| t z x c                       | v b n m ! ?          | 1                       |
| ?123 :-)                      | English(UK)          | Ē                       |
| ~ 凸 □ 照 =                     |                      | 11:00 🖗 🕯               |
|                               |                      |                         |

17 Click on ordered item for others option.

| ing ordering                                   |                                         |              |                         |
|------------------------------------------------|-----------------------------------------|--------------|-------------------------|
| Table C03                                      | UNAGI<br>KAMAMES<br>HI KAMAMES<br>HI HI |              | FOOD                    |
|                                                |                                         |              | BEVERAGE                |
| 1. UNAGI KAMAMESHI<br>SA600-0001<br>~less salt | X 5 (UNIT)<br>Dine-In                   |              | ICE CREAM,<br>DESSERT & |
| 2. CHICKEN KAMAMESHI<br>SA600-0003             | X 1 (UNIT)<br>Dine-In                   |              | MERCHANDISE             |
|                                                | Option                                  |              | PROMOTION               |
|                                                | Quantity & Condiment                    |              |                         |
|                                                | Serve Type                              |              |                         |
|                                                | Delete                                  |              |                         |
|                                                |                                         |              |                         |
|                                                |                                         |              |                         |
|                                                |                                         |              |                         |
| User: USER, Date: 18/07/2012                   |                                         | Option       | Confirm                 |
| ⇒☆□≋≡                                          | ^                                       | 23 🖬 🖬 🖬 11: | :02 🗊 🕯 🛽               |

| 18 Blue color font is table with customer. |             |          |     |     |     |     |          |  |  |  |  |  |  |  |  |
|--------------------------------------------|-------------|----------|-----|-----|-----|-----|----------|--|--|--|--|--|--|--|--|
| IRS Ordering                               | RS Ordering |          |     |     |     |     |          |  |  |  |  |  |  |  |  |
| A01                                        | A02         | A03      | B01 | B02 | B03 | C01 | C02      |  |  |  |  |  |  |  |  |
| C03                                        | C04         | CATERING | D01 | D02 | D03 | D04 | DELIVERY |  |  |  |  |  |  |  |  |
| E01                                        | E02         | E03      | E04 | F01 | F02 | F03 | F04      |  |  |  |  |  |  |  |  |
| FOODTASTE                                  | G01         | G02      | G03 | H01 | H02 | H03 | TA1      |  |  |  |  |  |  |  |  |
| TA2                                        | TA3         |          |     |     |     |     |          |  |  |  |  |  |  |  |  |
|                                            |             |          |     |     |     |     |          |  |  |  |  |  |  |  |  |
|                                            |             |          |     |     |     |     |          |  |  |  |  |  |  |  |  |
|                                            |             |          |     |     |     |     |          |  |  |  |  |  |  |  |  |

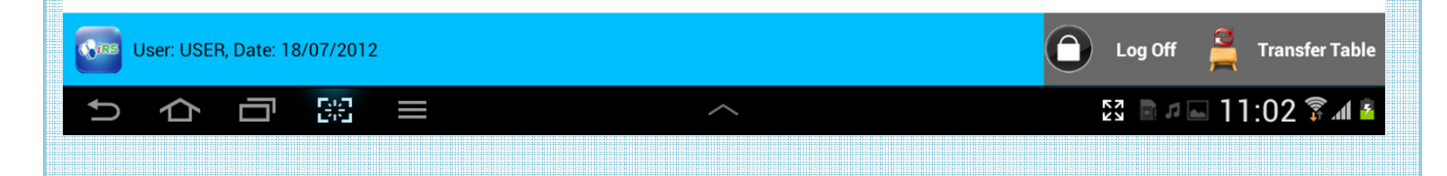

#### 19 This is table transfer screen.

| IRS Ordering  |                 |                         |
|---------------|-----------------|-------------------------|
| Transfer From | Transfer To     |                         |
| A01           | A02             | $\overline{\mathbf{O}}$ |
| A03           | 🐼 во2           |                         |
| B01           | C01             |                         |
| B03           | C04             |                         |
| c02           |                 |                         |
| C03           | <b>D</b> 02     |                         |
| C03           | D03             |                         |
| D01           | <b>D</b> 04     |                         |
| E01           | <b>DELIVERY</b> |                         |
| E02           | <b>E</b> 03     |                         |
| G02           | <b>E</b> 04     |                         |
| H03           | 🐼 F01           |                         |
|               | F02             |                         |
|               |                 | Transfer 🚰 Cancel       |
|               | ^               | 23 🖻 # 🖬 11:03 🖗 🖬 💈    |

20 To add shortcut to desktop, go to Apps, hold click on IRS icon & drag to desktop.

|            | Apps                         | Widgets        |              |             |            |              |              | ≡,       |            |
|------------|------------------------------|----------------|--------------|-------------|------------|--------------|--------------|----------|------------|
|            |                              |                |              |             |            |              |              |          |            |
| alle .     | $\langle \mathbf{v} \rangle$ |                | + -          |             | Ch@t       |              |              |          |            |
| S          |                              |                | ×÷           | . 🥌         | ON         |              |              |          |            |
| Sec.       | Alarm                        | AllShare       | Calculator   | Camera      | ChatON     | Contacts     | Downloads    | Email    |            |
| to and the |                              |                |              |             |            |              |              | T        |            |
|            |                              |                |              | <b>X</b> '  |            | -            |              |          | <b>9</b>   |
|            | Gallery                      | Game Hub       | Gmail        | Google+     | Internet   | Latitude     | Maps         | Memo     | Leo        |
| tele A.    | TER                          | Tho.           |              | 0           | - CA       |              |              |          |            |
| Car and    |                              |                |              |             |            |              |              |          | g o 👟      |
| C.         | Messaging                    | Messenger      | Music player | My files    | Navigation | Phone        | Photo editor | Places   | ç,         |
| · · · (    | Nº 1                         | here -         | 2.200        |             |            | ANICA        | all a start  |          |            |
|            |                              |                |              |             |            |              | $ = \sigma $ |          | A          |
| 0          | ¥ 🚬 🛛                        |                |              | 31          |            |              | 0            |          |            |
|            | Play Shop                    | Polaris Office | Readers Hub  | S Planner   | S Suggest  | Samsung Ap   | Search       | Settings | 11 Per     |
|            | L.II.                        |                |              |             | You        |              |              |          |            |
|            | ταικ                         |                |              |             | Tube       | () irs       |              |          |            |
|            | Talk                         | Video maker    | Video player | World clock | YouTube    | IRS Ordering |              |          | -          |
|            |                              |                |              |             |            |              |              |          |            |
|            |                              |                |              |             |            |              |              |          |            |
| ら 合        |                              |                |              | /           |            |              |              | l 1 - 1  | 1:04 🗊 🛯 🛓 |
|            |                              |                |              |             |            |              |              |          |            |
|            |                              |                |              |             |            |              |              |          |            |

### 21 Icon created.

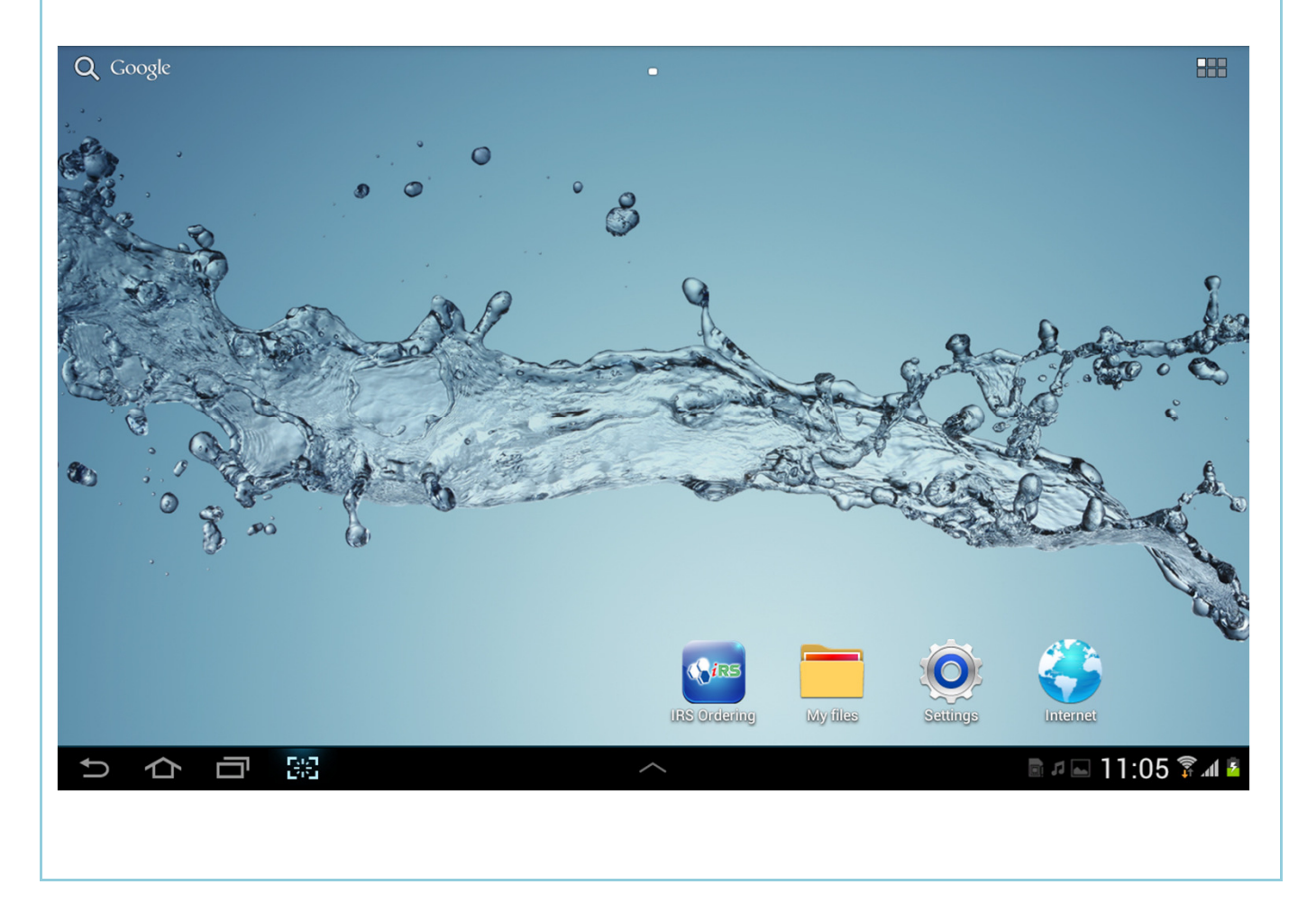